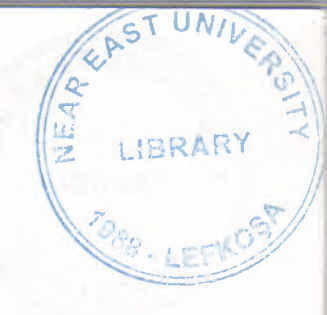

# NEAR EAST UNIVERSITY

**Faculty of Administrative Sciences** 

**Department Of** 

**Computer Information Systems** 

# **MOBILE SHOP SYSTEM**

Graduation Project CIS - 400

SUPERVISOR: Asst. Prof. Dr. Nadire Cavus

## **STUDENT NO:20011852**

**ADNAN ABDUL MANNAN** 

Nicosia - 2010

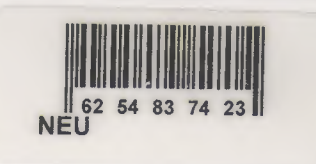

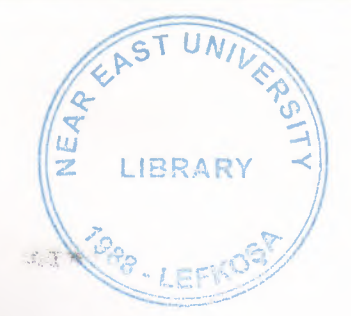

## CONTENTS

| I. Table Of Contents  |     |
|-----------------------|-----|
| II. Acknowledegements | i   |
| III. Abstract         | ii  |
| IV. Introduction      | iii |
| V. System Design      | 1   |
| VI. Database design   | 2   |
| VII. User Manual      | 6   |
| . User Guidelines     | 6   |
| . User Flowcharts     | 19  |
| . DFD                 | 22  |
| VIII. Conclusion      | 28  |
| IX. References        | 29  |
| X. Appendix           | 30  |

#### ACKNOWLEDGMENT

First of all I would like to thank God for guiding me through my education.

Also I dedicate my graduation and this book and my success to my family, thanks to God I succeeded and made one of their wishes come true.

More over I feel proud to pay my special regards to my project supervisor Dr.Nadire Çavus. She never disappointed me in any affair. She delivered too much information to me and did hers best efforts to make me able to complete my graduation project. She has divine place in my heart. I am really thankful to her.

Also, I want to pay special regards to all of my family who are enduring all of these expenses and supporting me in all events, Could do nothing without their prayers. They always encouraged me in all crises and through all issues. I will never forget their sacrifices for me to complete my education so that I can enjoy my successful life as they expect.

I also want to honor all of these people who gave me all the knowledge that I needed during my education period specially the head of faculty and the chairman of the computer information department Dr.Yalcin Akcali.

I also want to pay my special thanks to my friends who was always supporting me and advised me about facing all the difficulties I had during my life time in Cyprus.

i

## ABSTRACT

#### NIROBUCIDON

This project is an implementation of Visual Basic in the mobiles sales section; here we use a Visual Basic application to manage a mobiles shop with all possible actions and characteristics like customers, stocks, users and receipts.

This project uses Microsoft Visual Basic 6.0, Microsoft Access Database and Structured Query Language (SQL) queries to manipulate the database.

The aim of this project is to help the user to manage the data storage and use it when it is needed.

Customers pass by in mobile shop to search for the best quality of mobiles and prices, some customers pay in cash and some pay by using credit cards. So the selling operation must be managed and controlled daily. On the other hand the company must hire employees with full information about them in which they can help the customers in finding the best cell phones and writing full information about the stock sells with the customer information.

This program helps user to manage the whole information in general and save it in database so they can use it later when it's needed

## **INTRODUCTION**

This project describes database system concepts and a simple computer shop program which named computer shop. The application part uses Access and SQL quires. The program is written by Microsoft Visual Basic 6.0 and Microsoft Access to create database and uses SQL queries.

Describes the program execution and basics about purchasing and selling mobiles related accessories and stocks and the use of a mobile shop management system.

## EXPLANATION

The minimum requirements of the system are as follows:

Intel Pentium III processor

550 Mhz

128MB of RAM

30 GB harddisk

14" Monitor

Microsoft Windows 2000

LG CD-ROM CRD 8522B

DAVIDOM 9102-BASED PCI Fast Ethernet Adapter

The recommended requirements of the system are as follows:

Intel Pentium IV processor

800Mhz

256MB of RAM

60 GB harddisk

CONTRACTOR NEW PLACE

17"Monitor

Microsoft Windows XP Professional

LG CD-ROM CRD 8522B

DAVID OM 9102-BASED PCI Fast Ethernet Adapter

I used Visual Basic programming language for writing this project and Sql And Access database for keeping the data and maintaining it.

test has been made arrang the terms who will be working in the shap so they have the house braveled, our converters and they moved have stone the general.

DO CONTROLATE PRASTRELETER

a little instruction will be a littled by the particular film along an unit

#### MOBILE SHOP SYSTEM

## 1. PROJECT IDENTIFICATION AND SELECTION

#### THE AIM OF THE PROJECT:

The Mobile shop system, aims to serve the customers and suppliers who come to shop for mobile and its accessories and the to provide better satisfaction services to the buying customers and the suppliers.

The existing systems handicaps, the easiness and flexibility that the new system wishes to bring to the users are explained in detail under the headlines ``The Existing System Capabilities`` and `` New system Providences``.

#### THE PROJECT BOUNDARIES:

- 1. This system has users identifications with information of existing and adding a new user .
- 2. There is also customers detail in which stored in data.
- 3. The companies or suppliers information is also stored from which buyer what we bought.
- 4. There is stocks which means products in which we have our mobiles accessories.
- 5. This is the Receipts in which we have the sales of products to customers and the products we bought from companies.

#### **RESOURCE LIMITS:**

The budget and system is cheap for the users who are workingin the shop tohelp the customers.

## 2. PROJECT INITIATION AND PLANNING

#### **TECHNICAL FEASIBILITY:**

- Computers for the existing user,
- Computers for the new user,
- Computer and printer for payment receipts.

Besides these hardwares, some hardwares and softwares for the new network system that will be applied and afforded as well.

#### **OPERATIONAL FEASIBILITY:**

A test has been made among the users who will be working in the shop so they have the basic knowledge about computers and they should know about the system.

#### **ECONOMICAL FEASIBILITIY:**

All the expenses will be afforded by the owner of the shop or user.

## 3. ANALYSIS

## THE REQUIREMENT DETERMINATION:

The requirement made by the user are as follows:

- To increase the speed of operation
- To prevent loss of data
- To prevent easy and quick data access
- To restrict data access with the means of system security.

### NEW SYSTEMS PROVIDENCES

- The new system will help the users to enter the customer or suppliers data in the database.
- The system will be accessed by only authorized users. The customer and companies info or details can only be changed by the user.
- All data will be kept in and stored in the computer database.
- Users can see through the database the list of customers and companies who bought and have history of all the sales.

ARREST HARN THEIR A THON: The form contains the marries which include the metric loss form in many solution and the processing of the three is married with include the metric loss form in the solution.

COMPARTON is that form any difficult providers makely and rules are on the set of the providers makely and rules are on the set of the set of t

C COTOMPORT An the form it also are used as a set of a start to be a strong on the data in the

#### INCERTION.

pared free places space spit, it is given in the the control and a second control and the president of some spite to a second spite of the second spite of the second

Anney I have been a long and the ground in the superplanes we have supervised by Parmanda and the out

22. POZIACI serves del concesso enditatione del concesso del concesso del conces

## SYSTEM DEFINITION:

Mobile Shop is a business where we buy and sell mobiles like sim cards, headphones, accessories etc such as buying new mobiles from the companies or selling to the local people and then sell them with a bit higher price to make profit.

#### Solution:

The system defined above works in both fields that is buying and sale as well as keeps the track of its customer's records too. Mainly I divide the system into five (6) main processes.

- 1.User Identifications
- 2. Stocks
- 3.Companies
- 4. Customers
- 5. Receipts
- 6. Reports

Each of this process is explained in detail below.

**USERS IDENTIFICATION**: The form contains the users and their login names and passwords and their information, here there is user type which defines the restriction level for every user.

STOCKS: In this form we can edit update accessories like sim cards top up cards and mobiles.

**COMPANIES:** In this form we add companies that produces mobiles and sells it to us so we sell it to other customers and edit or delete or update also.

**CUSTOMERS:** In this form it shows us the details of a customer who is willing to buy a product from the shop. In this we can add delete and update customers in the database.

#### **RECEIPTS:**

Sent Invoice Receipt: It is given to the customers to which customer the product is sold. Also the username will be saved and printed with the receipt for security reasons.

Receipt Invoice Receipt: It is given to the companies we buy merchandise from and we do not select customer name, we select companies name.

**REPORTS:** It shows the companies and customers report.

## **SYSTEM DESIGN**

## Relationships

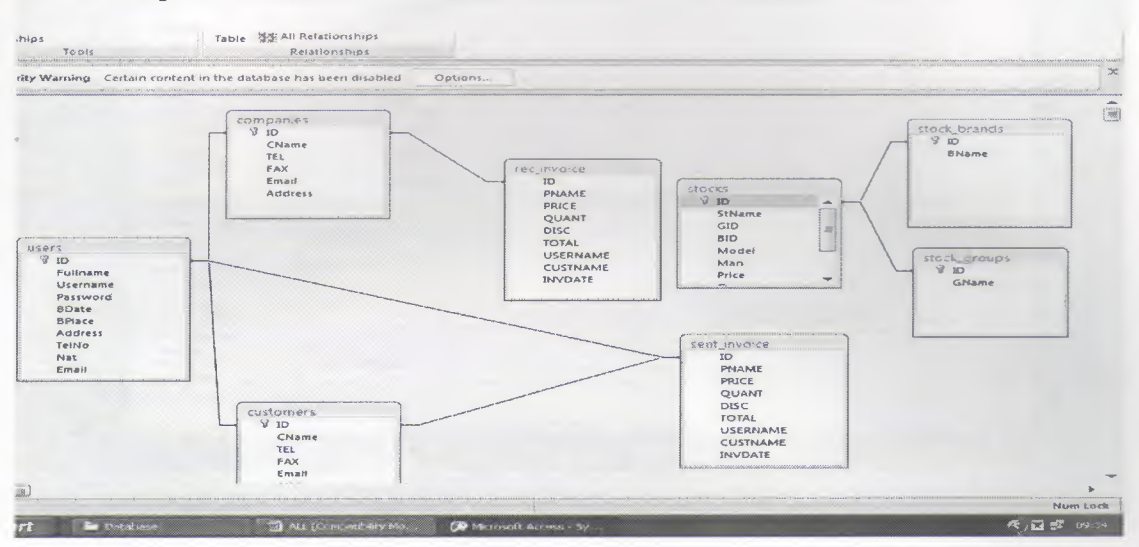

#### Users

| Field 7         | Name Data Type                                                                                                   | Description 🔺                                 |
|-----------------|----------------------------------------------------------------------------------------------------|-----------------------------------------------|
| 8+ 1D           | Number                                                                                                    |                                               |
| Fullname        | Text                                                                                                    |                                               |
| Username        | Text                                                                                                    |                                               |
| Password        | Text                                                                                                    |                                               |
| BDate           | Date/Time                                                                                                    |                                               |
| BPlace          | Text                                                                                                    |                                               |
| Address         | Text                                                                                                    |                                               |
| TelNo           | Text                                                                                                    |                                               |
| Nat             | Text                                                                                                    |                                               |
| Email           | Text                                                                                                    |                                               |
|                 |                                                                                                    |                                               |
| -               | Field Properti                                                                                                   | ies                                           |
| General Lookup  |                                                                                                    |                                               |
| Field Size      | Long Integer                                                                                                    |                                               |
| Format          |                                                                                                    |                                               |
| Decimal Places  | Auto                                                                                                    |                                               |
| Input Mask      |                                                                                                    |                                               |
| Default Value   |                                                                                                    | A field name can be up to 64 characters long. |
| Validation Rule | and a second second second second second second second second second second second second second second second   | including spaces. Press F1 for help on field  |
| Validation Text |                                                                                                    | names.                                        |
| Required        | No                                                                                                    |                                               |
| Indexed         | Yes (No Duplicates)                                                                                              |                                               |
| Smart Tags      | 1                                                                                                    |                                               |
|                 |                                                                                                    |                                               |
|                 | And the second second second second second second second second second second second second second second second |                                               |
|                 |                                                                                                    |                                               |
| . Fl = Help.    |                                                                                                    | Num Lock                                      |

## Stocks

|             | stocks                                      |                                                | - = ×                                                                                                    |
|-------------|---------------------------------------------|------------------------------------------------|----------------------------------------------------------------------------------------------------|
| 1           | Field Name                                  | Data Type                                      | Description                                                                                                    |
| 81          | 1D                                          | Number                                         |                                                                                                    |
|             | StName                                      | Text                                           |                                                                                                    |
|             | GID                                         | Number                                         |                                                                                                    |
|             | BID                                         | Number                                         |                                                                                                    |
|             | Model                                       | Text                                           |                                                                                                    |
| ~~          | Man                                         | Text                                           |                                                                                                    |
|             | Price                                       | Currency                                       |                                                                                                    |
|             | Camera                                      | Number                                         |                                                                                                    |
|             | Colour                                      | Number                                         |                                                                                                    |
|             | Bluetooth                                   | Number                                         |                                                                                                    |
|             | WiFi                                        | Number                                         | -                                                                                                    |
| ( ++++) 644 | 1.41-1.11.11.11.11.11.11.11.11.11.11.11.11. | Field Propert                                  | 25                                                                                                    |
| G           | eneral Lookup                               |                                                |                                                                                                    |
| F           | eld Size                                    | ong Integer                                    |                                                                                                    |
| F           | ormat                                       |                                                |                                                                                                    |
| D           | ecimal Places                               | uto                                            |                                                                                                    |
| C           | aption                                      |                                                |                                                                                                    |
| D           | efault Value                                |                                                | A field name can be up to 64 characters long.                                                                                                    |
| V.          | alidation Rule                              |                                                | neucong spaces. Press Partor neip on neico<br>names.                                                                                                    |
| P           | andation text                               |                                                |                                                                                                    |
| In          | dexed                                       | es (No Duplicates)                             |                                                                                                    |
| Si          | mart Tags                                   |                                                |                                                                                                    |
|             |                                             |                                                |                                                                                                    |
|             |                                             |                                                |                                                                                                    |
| h.m.        | ······································      | and and an an an an an an an an an an an an an | the second second |
|             |                                             |                                                |                                                                                                    |
|             |                                             |                                                |                                                                                                    |
| panes.      | F1 = Help.                                  |                                                | Num Lock                                                                                                    |
|             | ne faith "                                  | Dictimes Patternorit Accase                    | 18 stockgroups - Pant                                                                                                    |

## Companies

|           | Field           | Vame Data Type                         | Description 🔺                                 |       |
|-----------|-----------------|----------------------------------------|-----------------------------------------------|-------|
|           | St ID           | Number                                 |                                               |       |
| ·         | CName           | Text                                   |                                               |       |
|           | TEL             | Text                                   |                                               |       |
|           | FAX             | Text                                   |                                               |       |
|           | Email           | Text                                   |                                               |       |
|           | Address         | Text                                   |                                               |       |
|           |                 |                                        |                                               |       |
|           | www             |                                        |                                               |       |
|           | 10000           |                                        |                                               |       |
|           |                 |                                        | *                                             |       |
|           |                 | Field Propert                          | ies                                           |       |
|           | General Lookup  |                                        |                                               |       |
|           | Field Size      | Long Integer                           |                                               |       |
| -         | Format          |                                        |                                               |       |
|           | Decimal Places  | Auto                                   |                                               |       |
|           | Input Mask      |                                        |                                               |       |
|           | Default Value   |                                        | A field name can be up to 64 characters long, |       |
|           | Validation Rule |                                        | including spaces. Press FI for help on field  |       |
|           | Validation Text |                                        | names.                                        |       |
|           | Required        | No                                     |                                               |       |
|           | Indexed         | Yes (No Duplicates)                    |                                               |       |
|           | Smart lags      | -                                      |                                               |       |
|           |                 |                                        |                                               |       |
| vitch pan | es. Fl = Help.  |                                        | Num Lock                                      | 53    |
| 💭 Datat   | ~~              | My Pictures 🧭 Microsoft Access - Sy    | iý customers - Paint 🔣 🖬 na 🛃                 |       |
| E OLHONO  | 100 PT          | 100 CS 100 FREFUSURE HELESS - 39, 19 3 | CIR SINURO TODIN                              |       |
|           |                 |                                        |                                               | T     |
|           |                 |                                        |                                               | -     |
|           |                 |                                        |                                               |       |
|           |                 |                                        | Alize An                                      | ort I |

## Customers

| 1     | EASTUNIL   |
|-------|------------|
| IEA P | CRSIT      |
|       | LIBRARY Z  |
|       | S. LEFKOST |

| Customers                                                                                                    |                                                                                                    |                                                        | - C X                                                                                  |                    |
|----------------------------------------------------------------------------------------------------|----------------------------------------------------------------------------------------------------|--------------------------------------------------------|----------------------------------------------------------------------------------------|--------------------|
| Field<br>UD<br>CName<br>TEL<br>FAX<br>Email<br>Address                                                                                                 | Name Data Type<br>Number<br>Text<br>Text<br>Text<br>Text<br>Text<br>Text                                        | Descrip                                                | itron d                                                                                |                    |
|                                                                                                    |                                                                                                    | Field Pronecties                                       | -                                                                                      |                    |
| Canacal Land                                                                                                    | ana 1999a 1997 - 1997 - 1997 - 1997 - 1997 - 1997 - 1997 - 1997a - 1997a - 1997a - 1997a - 1997a - 1997a - 1997 | (1510 110) CITE 2                                      |                                                                                        |                    |
| Field Size<br>Format<br>Decime Pfaces<br>Input Mask<br>Caption<br>Default Value<br>Validation Rule<br>Validation Rule<br>Validation Rule<br>Smart Tags | Long Integer<br>Auto<br>No<br>Yes (No Duplicates)                                                               | A field na askludin                                    | ime can be up to 64 characters long,<br>g spaces. Press El for help on field<br>names. |                    |
|                                                                                                    |                                                                                                    |                                                        |                                                                                        | -                  |
| itch panes. F1 = Help.                                                                                                    |                                                                                                    |                                                        | Num Lock                                                                               | 0.8.6 X            |
| Database f                                                                                                    | 🚰 Ny Pictures 🥬 Nicroso<br>g тур техникан<br>и свитоки и и свитоки и                                            | ft Access - Sy 🥳 receipt in calco - Pant<br>NLESS - Sy | تاريج<br>• سر-                                                                         | 19:17<br>G & LEVIE |
| riew. F6 + Switch panes. F1 =                                                                                                    | Hetp.                                                                                                    |                                                        |                                                                                        | Num Lock           |
| art 🦾 Database                                                                                                    | Hv Peteras                                                                                                    | 🕼 Microsoft Access - Sy 🔣 stockbra                     |                                                                                        | R 12 12 19:16      |

## **Receipts Received Invoice**

|         | the rec_invoice                                                                                                    |             |                                                                                                    |                                                                                                    |                                 | - = X          |        |
|---------|----------------------------------------------------------------------------------------------------|-------------|----------------------------------------------------------------------------------------------------|----------------------------------------------------------------------------------------------------|---------------------------------|----------------|--------|
|         | Field                                                                                                    | Name        | Data Type                                                                                           |                                                                                                    | Description                     | â              | 1-2    |
|         |                                                                                                    |             | Number                                                                                              |                                                                                                    |                                 |                |        |
|         | PNAME                                                                                                    |             | Text                                                                                                |                                                                                                    |                                 |                |        |
|         | PRICE                                                                                                    |             | Currency                                                                                            |                                                                                                    |                                 |                |        |
|         | QUANT                                                                                                    |             | Number                                                                                              |                                                                                                    |                                 |                |        |
|         | DISC                                                                                                    |             | Number                                                                                              |                                                                                                    |                                 |                |        |
|         | TOTAL                                                                                                    |             | Currency                                                                                            |                                                                                                    |                                 |                |        |
|         | USERNAME                                                                                                    |             | Text                                                                                                |                                                                                                    |                                 |                |        |
|         | CUSTNAME                                                                                                    |             | Text                                                                                                |                                                                                                    |                                 |                |        |
|         | INVDATE                                                                                                    |             | Date/Time                                                                                           |                                                                                                    |                                 |                |        |
|         |                                                                                                    |             |                                                                                                    |                                                                                                    |                                 |                |        |
|         | -11110                                                                                                    |             |                                                                                                    |                                                                                                    |                                 | -              |        |
|         |                                                                                                    |             |                                                                                                    | rield Properties                                                                                                    |                                 |                |        |
|         | General Lookup                                                                                                    |             |                                                                                                    |                                                                                                    |                                 |                |        |
|         | Field Size                                                                                                    | Long In     | teger                                                                                               |                                                                                                    |                                 |                |        |
|         | Format                                                                                                    | 1           |                                                                                                    |                                                                                                    |                                 |                |        |
|         | Decimal Places                                                                                                    | Auto        | encolo nel nel memorine ful far some se sommer far somenle no sosterne no norm invest no se ne mene | n o o sonore o subbilitititi accesso quene a son adam                                                                                                    |                                 |                |        |
|         | Caption                                                                                                    |             |                                                                                                    | (2222   2 22   1 )                                                                                                    |                                 |                |        |
|         | Default Value                                                                                                    |             |                                                                                                    |                                                                                                    | A field name can be up to 64 ch | aracters long, |        |
| -       | Validation Rule                                                                                                    |             |                                                                                                    |                                                                                                    | including spaces. Press F1 for  | help on field  |        |
|         | Validation lext                                                                                                    | No          |                                                                                                    |                                                                                                    |                                 |                |        |
|         | Indexed                                                                                                    | Yes IDur    | Dicates OK                                                                                          |                                                                                                    |                                 |                |        |
|         | Smart Tags                                                                                                    |             |                                                                                                    |                                                                                                    |                                 |                |        |
|         |                                                                                                    |             |                                                                                                    |                                                                                                    |                                 |                |        |
|         |                                                                                                    |             |                                                                                                    |                                                                                                    |                                 |                |        |
|         | har management of the second second s |             |                                                                                                    |                                                                                                    |                                 |                |        |
|         |                                                                                                    |             |                                                                                                    |                                                                                                    |                                 |                |        |
| ·       |                                                                                                    |             |                                                                                                    |                                                                                                    |                                 |                |        |
| n panes | . F1 = Help.                                                                                                    |             |                                                                                                    |                                                                                                    |                                 | Num Lock       | B C. X |
| Databa  |                                                                                                    | My Pictures | Metosoft Art                                                                                        | ss . Sv. Sentin                                                                                                    | sate - Pank                     | R SER 165      | 19:16  |
|         |                                                                                                    |             | V2 TROUSOIC MCC                                                                                     | and the second second s | 1                               |                |        |
|         |                                                                                                    |             |                                                                                                    |                                                                                                    |                                 |                |        |
|         |                                                                                                    |             |                                                                                                    |                                                                                                    |                                 |                |        |
|         |                                                                                                    |             |                                                                                                    |                                                                                                    |                                 |                |        |

## **Receipts Sent Invoice**

| and stord_inswired                     |                    | ×                                                                                                    |
|----------------------------------------|--------------------|----------------------------------------------------------------------------------------------------|
| Field                                  | Name : Data Type   | Description                                                                                                    |
| ID ID                                  | Number             |                                                                                                    |
| PNAME                                  | Text               |                                                                                                    |
| PRICE                                  | Currency           |                                                                                                    |
| QUANT                                  | Number             |                                                                                                    |
| DISC                                   | Number             |                                                                                                    |
| TOTAL                                  | Currency           |                                                                                                    |
| USERNAME                               | Text               |                                                                                                    |
| CUSTNAME                               | Text               |                                                                                                    |
| INVDATE                                | Date/Time          |                                                                                                    |
|                                        |                    | -                                                                                                    |
| +11++++11+1+++++++++++++++++++++++++++ | Field Prop         | erties                                                                                                    |
| General Lookup                         |                    | P and a second second sec                                                                                                    |
| Field Size                             | Long Integer       | and an an an and a gradient of the second second se |
| Format                                 |                    |                                                                                                    |
| Decimal Places                         | Auto               |                                                                                                    |
| Caption                                |                    |                                                                                                    |
| Default Value                          |                    | A field name can be up to 64 characters long                                                                                                    |
| Validation Rule                        |                    | including spaces. Press F1 for help on field                                                                                                    |
| Validation Text                        |                    | names.                                                                                                    |
| Required                               | No                 |                                                                                                    |
| Smart Tags                             | res (Dupicates Oig |                                                                                                    |
|                                        |                    |                                                                                                    |
|                                        |                    |                                                                                                    |
|                                        |                    |                                                                                                    |
|                                        |                    |                                                                                                    |
|                                        |                    |                                                                                                    |
|                                        |                    |                                                                                                    |
|                                        |                    |                                                                                                    |

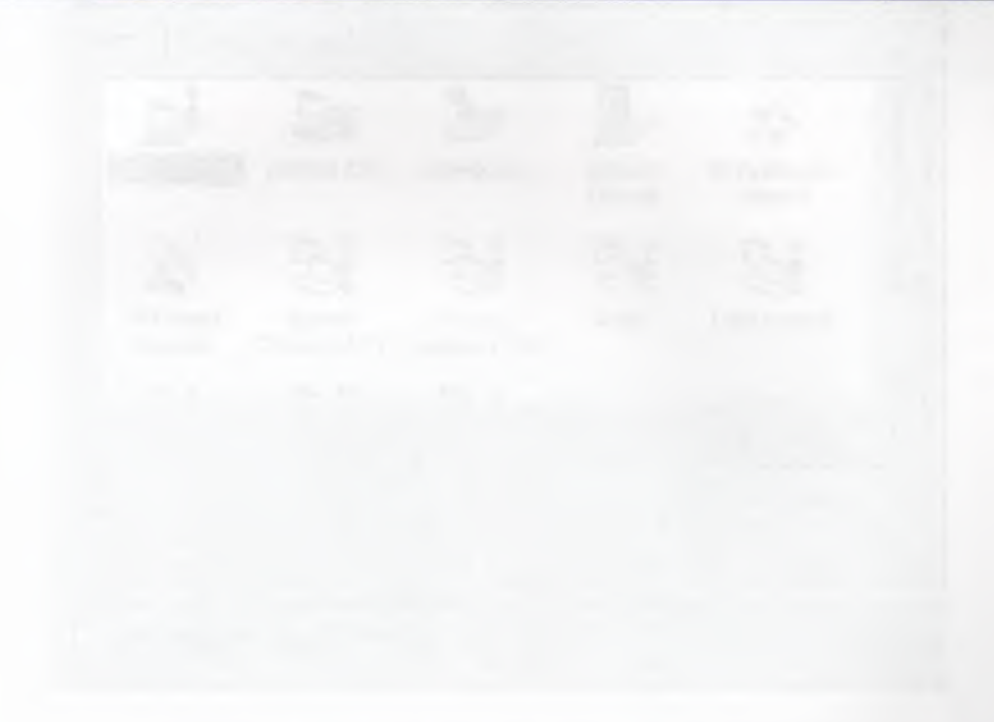

I want the function of some contract

## **USER MANUAL**

## **USER GUIDELINES**

Microsoft visual Basic 6.0 has many special tools to create a project after opening the visual basic, a form is displayed to ask the user what kind of porject is to be selected,

Click standard EXE then (open)button

| ew Project           |                        |                         |                    |                          | <u>? ×</u> |
|----------------------|------------------------|-------------------------|--------------------|--------------------------|------------|
| New Existing         | Micros<br>Vis          | oft<br>ual B            | ask                | e                        |            |
| Standard EXE         | ActiveX EXE            | ActiveX DLL             | ActiveX<br>Control | VB Application<br>Wizard | 1          |
| VB Wizard<br>Manager | ActiveX<br>Document DI | Activex<br>Document Exe | Addin              | Data Project             |            |
| PR 6                 | Pa 6                   | Fei S                   |                    | Open<br>Cance<br>Help    |            |

Figure 01 Starting a New Project

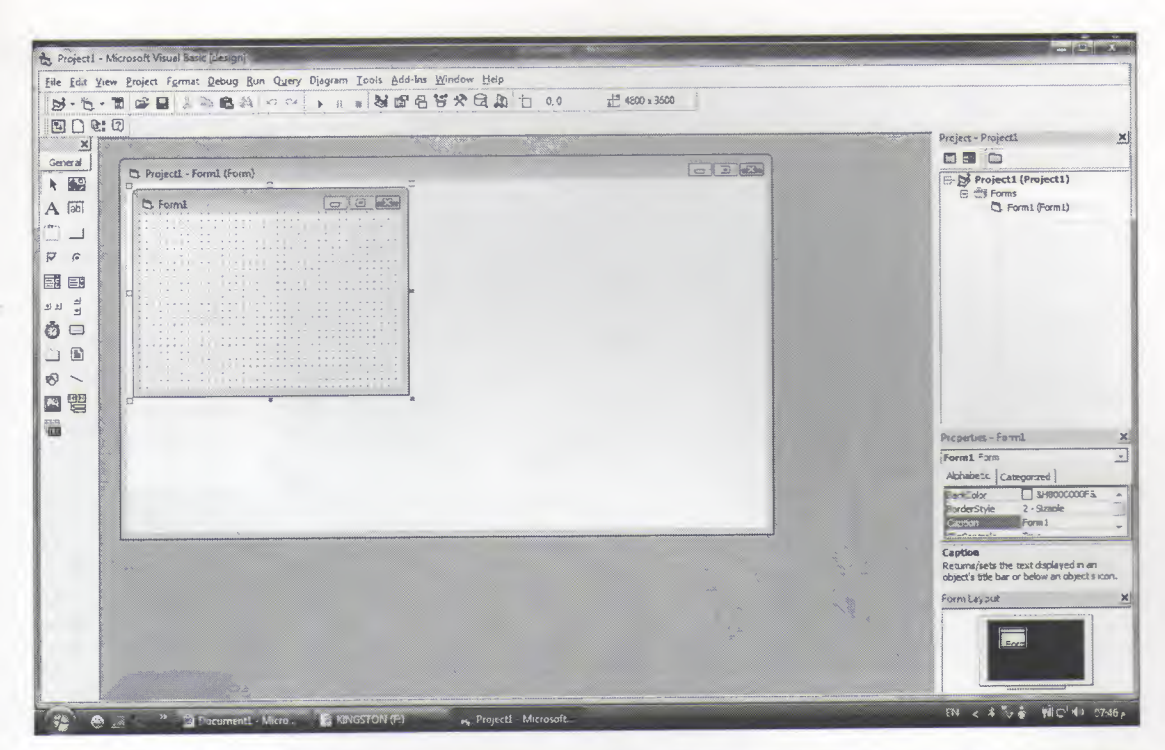

Figure 02 a New form will appear and by double clicking this form you can start writing visual basic codes.

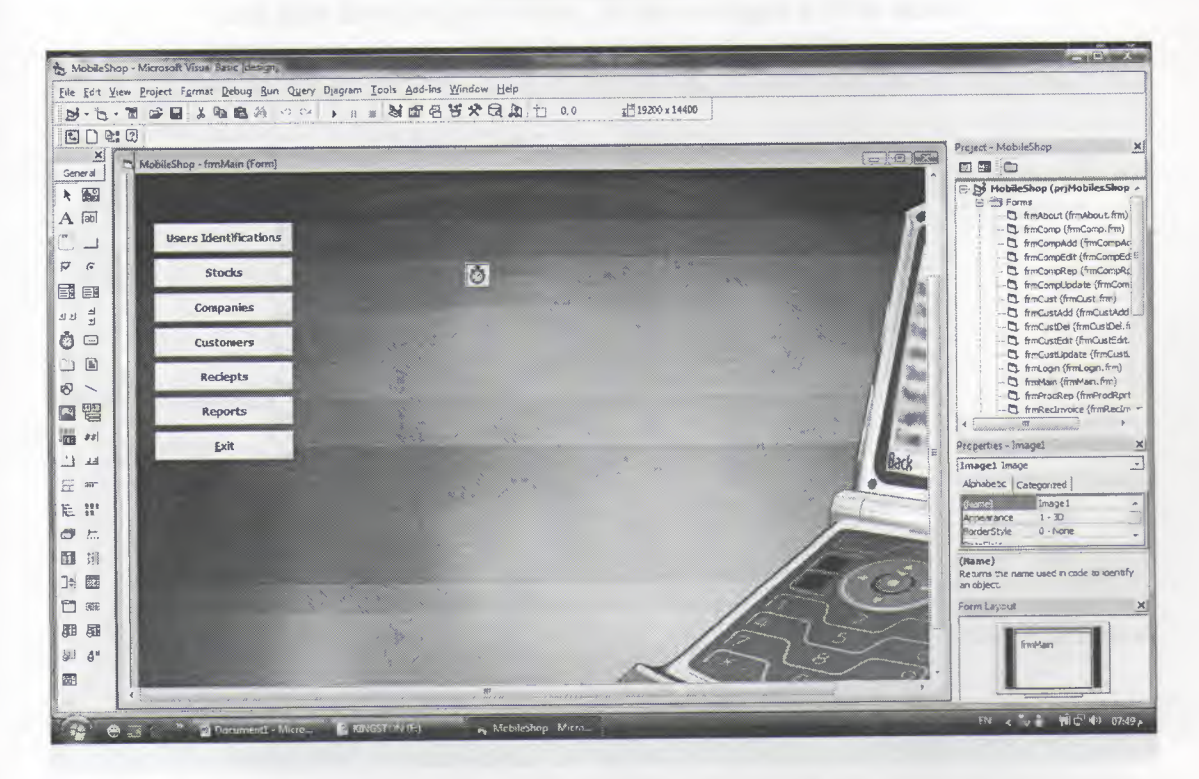

Figure 03 After finishing with writing the codes click the start button from the visual basic menu or easily press F5 button from keyboard. The program will start running unless there are errors on the code.

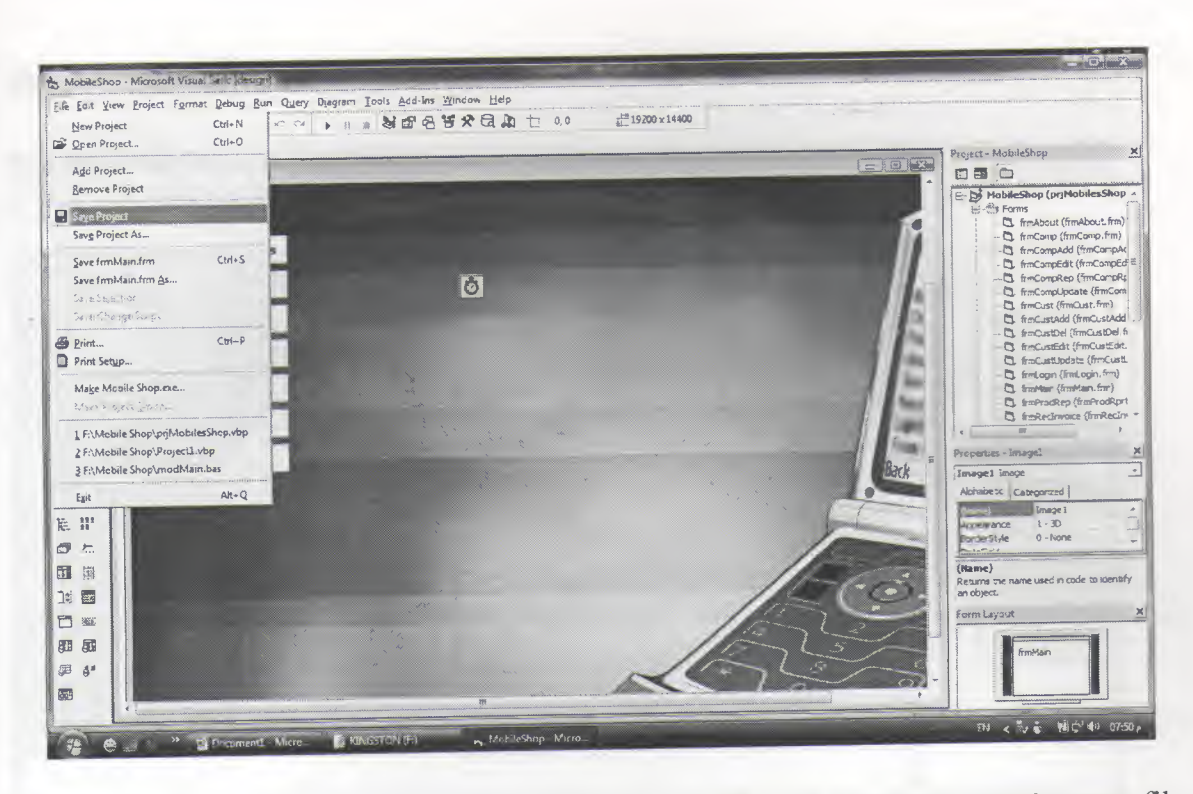

Figure 04 After testing the project if everything works fine click the visual basic menu file and then save project button, all the changes will be saved.

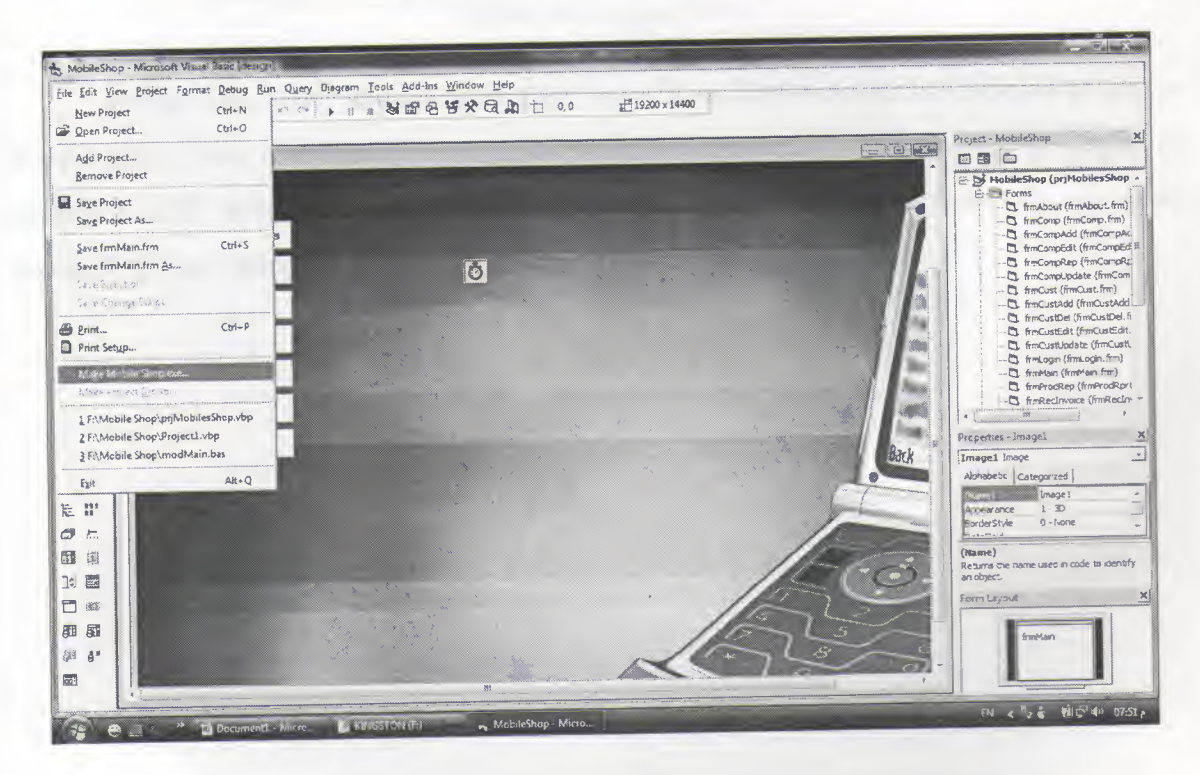

Figure 05 Saving a project and making a executable file of the project is very easy. by clicking file menu of visual basic then select make EXE selection here.

## **DESCRIPTION OF FORMS**

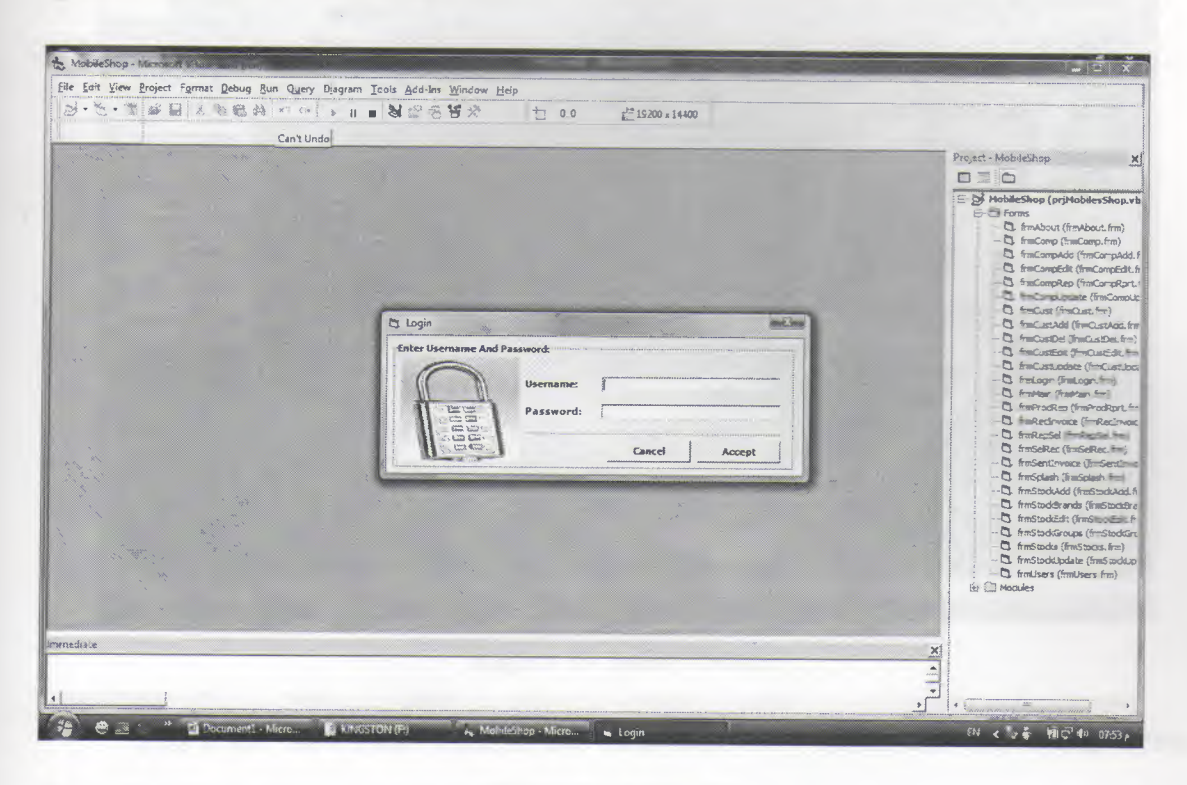

## Figure 06 Login Form

In this form users should enter their users name and password to be able to access the program, if the user typed a wrong user name or password a message will be displayed saying invalid user name or password, otherwise the user will enter the program successfully and there are three types of users, admin, users, and guest.

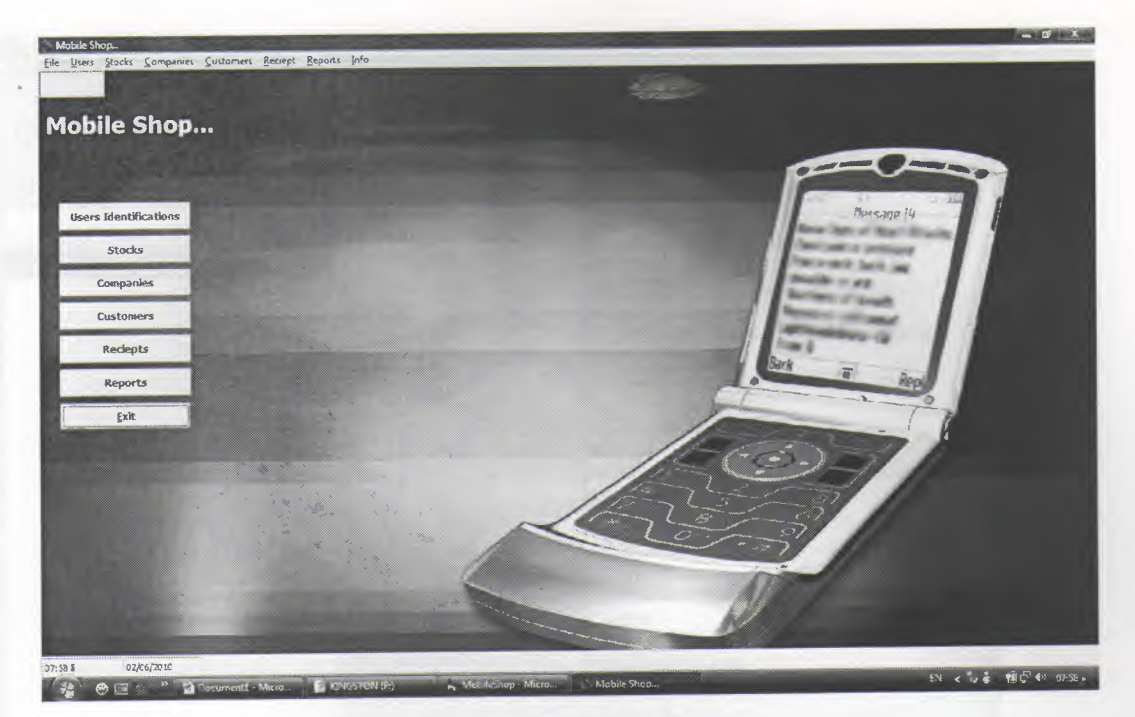

Figure 07 Main Menus.

This is the main menu form, in this form there are 7 menus and each menu access a different section where you can do different operations.

For the file menu there is the exit menu which will exit the program, for the users menu it will lead you to users identifications, for the stocks menu it will lead you to add stock menu, update stock, stock groups and stock brand names, for the companies menu it will lead you to add supplier menu and update supplier menu. For the customers menu it will lead you to add customer menu and update customer menu. The receipt menu it will lead you to add customer menu and update customer menu. There receipt menu contains customer receipt and supplier receipt. Finally the head menu which contain the about menu.

| Jsers Identifications |               |                  |           |
|-----------------------|---------------|------------------|-----------|
| arch For Username:    |               |                  |           |
| nrah                  | Full Name:    | emrah            |           |
|                       | Username:     | emrah            |           |
|                       | Password:     | ***              |           |
|                       | Birth Date:   | 5 / 9 /1985      | -         |
|                       | Birth Place:  | adana            |           |
|                       | Address       | gazipasa bulvari | <u>_</u>  |
|                       | Telephone No: | 1234567          |           |
|                       | Nationality:  | turkiye          |           |
|                       | E-Mail:       | fgfg@yahoo.com   |           |
|                       | Add           | Edit Update      | Delete    |
|                       |               |                  | Main Menu |

Figure 08 Users Identifications

This form contains the users and their login names and passwords and their information, here there is user type which defines the restriction level for every user.

| 🖌 Add Stock      |                                          | -             |             | × |
|------------------|------------------------------------------|---------------|-------------|---|
| Add Stock Inform | ation                                    |               |             |   |
| ID:              | 8                                        |               |             |   |
| Stock Name:      | Charger                                  |               |             |   |
| Group Name:      | Accessories                              |               |             |   |
| Brand Name:      | Nokia                                    |               |             |   |
| Model:           | E61                                      |               |             |   |
| Manufactured In: | Japan                                    |               |             |   |
| Price:           | 500.00                                   | TL            |             |   |
| Extra Options:   | Camera<br>Bluetooth<br>Colourful Display |               |             |   |
|                  | Close                                    | <u>C</u> lear | <u>A</u> dd |   |

Figure 09 Add Stock

This form adds a new stock to the database using embedded SQL queries.

| Charger                                  |         |
|------------------------------------------|---------|
| Lether Cover                             |         |
| Nokia 3310<br>Nokia 5800 Musievene       |         |
| Vokia N95                                |         |
| ony Ericsson J210i                       |         |
| Telsim 200 Kontur<br>Furkcell 100 Kontur | Delete  |
|                                          | pro _lu |
|                                          |         |
|                                          |         |
|                                          | ⊆lose   |

Figure10 Edit Stock

In this form we can select the stock we want to edit then we will edit in the upadate stock form in figure 5.11

| 🖷 Update Stock    |                                                  | ×      |
|-------------------|--------------------------------------------------|--------|
| Stock Information |                                                  |        |
| ID:               | 8                                                |        |
| Stock Name:       | Charger                                          |        |
| Group Name:       | Accessories                                      |        |
| Brand Name:       | Nokia                                            |        |
| Model:            | E61                                              |        |
| Manufactured In:  | Japan                                            |        |
| Price:            | 500.00 TL                                        |        |
| Extra Options:    | Camera<br>Bluetooth<br>Colourful Display<br>WiFi |        |
| Close             | Reset Clear                                      | Update |

Figure 11 Update Stock

| Group List:<br>Accessories                 |        |
|--------------------------------------------|--------|
| Mobile Phones<br>SIM Cards<br>Top-Up Cards | Add    |
|                                            | Edit   |
|                                            | Delete |
|                                            | Close  |

Figure 12 Stock Groups

This is the stock groups form which groups different types of stocks like mobile, mobile accessoires.

| Brand Name List: | - Contraction of the |
|------------------|----------------------|
| Alcatel          |                      |
| Nokia            |                      |
| Samsung          | Add                  |
| Siemens          |                      |
| SonyEricsson     | Edit                 |
| Turkcell         |                      |
| TUINCEI          | Delete               |
|                  | Close                |

## Figure 13 Stock Brand Names

This a customer form which shows us the details of the customer who is willing to buy a mobile from the shop here we can add customer informations.

| 🖷 Add Company    |               |               | ×   |
|------------------|---------------|---------------|-----|
| Add Company Info | rmation       |               |     |
| ID:              | 3             |               |     |
| Company Name:    |               |               |     |
| Telephone No:    |               |               |     |
| Fax No:          |               |               |     |
| E-mail:          |               |               |     |
| Address:         |               |               | _   |
|                  |               |               | -1  |
|                  | <u>C</u> lose | <u>C</u> lear | Add |

Figure 14 Add Company

In this form we add companies that produces mobiles and sells it to us so we sell it to other customers, we will use this Customer Identification when we write a received invioce.

| i, Edit Company | <u>×</u> |
|-----------------|----------|
| Company Name:   |          |
| Yþler Mobiles   |          |
|                 | Delete   |
|                 | Edit     |
|                 |          |

## Figure 15 Edit Company

Here we can see all defined companies as we can see we can select a customer by clicking on it's name and then we can delete it like in the figure 5.16 or we can update it like in the figure 5.17

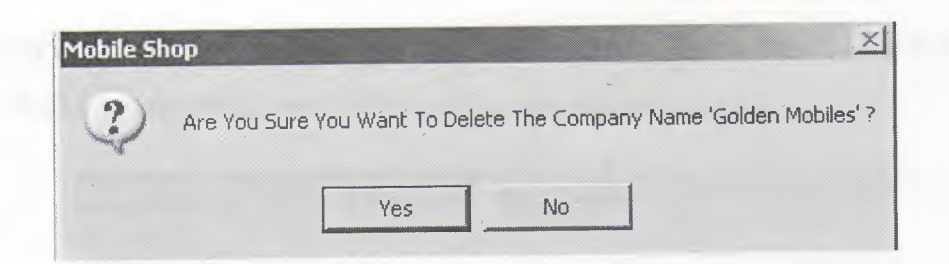

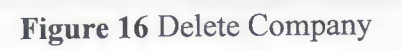

| 🖷 Update Company |                 |              |      | ×          |
|------------------|-----------------|--------------|------|------------|
| Company Informat | ion             |              |      |            |
| ID:              | 1               |              |      |            |
| Company Name:    | Golden Mobiles  | _            |      |            |
| Telephone No:    | 0392 228 98 56  |              |      |            |
| Fax No:          | 039 2287 987    |              |      |            |
| E-mail:          | golden_mobile@  | Dlive.com    |      |            |
| Address:         | turkey,istanbul |              |      | <b>A</b> . |
|                  |                 |              |      | <u></u>    |
| ⊆lose            | Reset           | <u></u> lear | Upda | e          |

Figure 17 Update Company

| 🖷 Add Customer    |         |       | ×   |
|-------------------|---------|-------|-----|
| Add Customer Info | rmation |       |     |
| ID)               | 2       |       |     |
| Customer Name:    |         |       |     |
| Telephone No:     |         |       |     |
| Fax No:           | J       |       |     |
| E-mail:           |         |       |     |
| Address:          |         |       |     |
|                   |         |       |     |
|                   | ⊆lose   | Clear | Add |

Figure 18 Add Customer

. This is a customer form which shows us the details of a customers who is willing to buy a product from the shop.Here we can add customers information.

| 🖷 Edit Customer | ×                  |
|-----------------|--------------------|
| Customer Name:  |                    |
|                 |                    |
|                 |                    |
|                 | Delete             |
|                 | <u><u>E</u>dit</u> |
|                 | ⊆lose              |

Figure 19 Edit Customer

This form shows us all the customers in the database and gives us the ability to edit or delete them.

| 🖷 Update Customer |                    | ×      |
|-------------------|--------------------|--------|
| Customer Informa  | tion               |        |
| ID;               | 1                  |        |
| Customer Name:    | þbrar              |        |
| Telephone No:     | 0533872323         |        |
| Fax No:           | 0392823233         |        |
| E-mail:           | ab@ab.com          |        |
| Address:          | Gonyeli, Yeni Kent |        |
| Close             | Reset Clear        | Update |

Figure 20 Update Customer

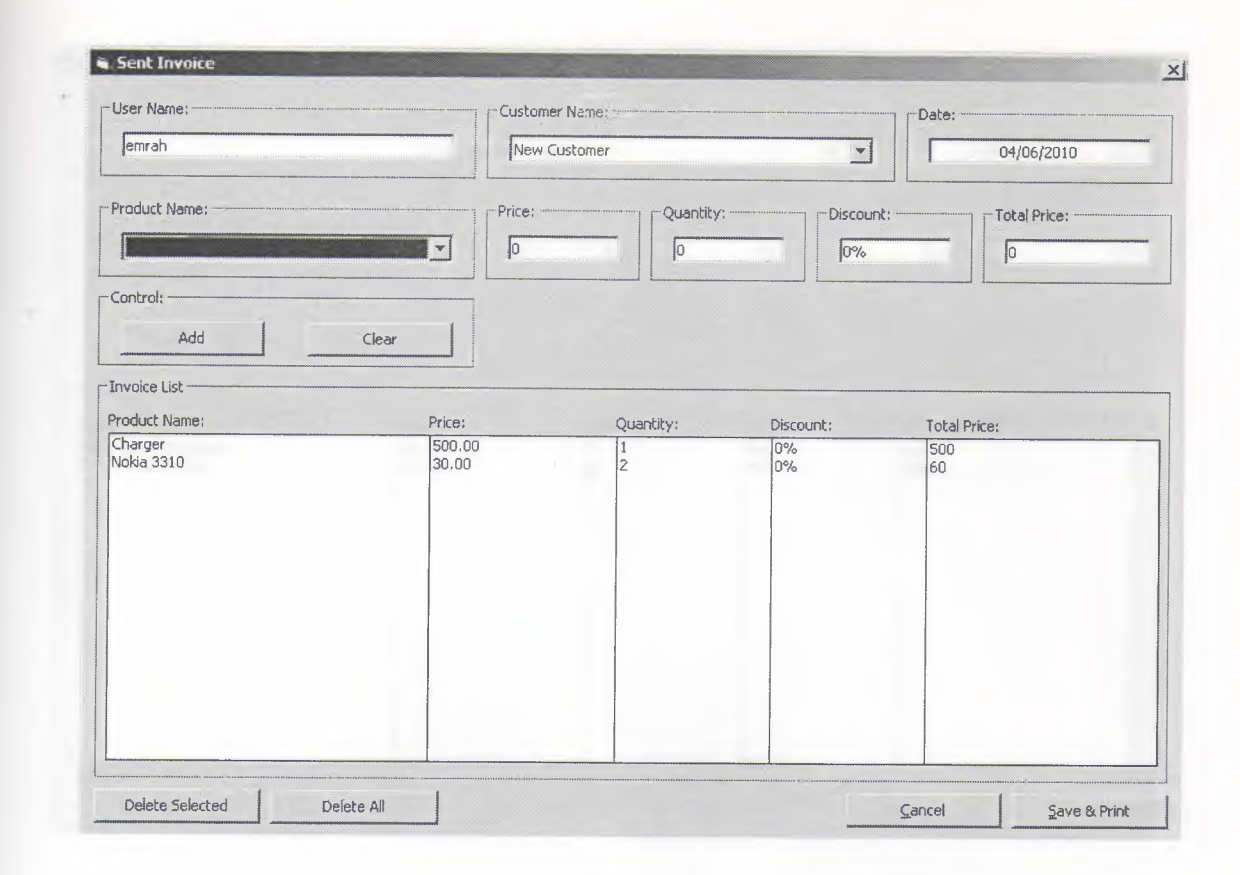

Figure 21 Sent Invoice Receipt

From this form we can add products and set the buy quantity and the discount, and then add them to ashopping list and save the invoice information in the database when we finish, and after that the program will generate a printable copy of the information.From this form we can add products and set the buy quantity and the discount, and then save the invoice information in the database and generate a printable copy of them.Note that this invoice is given only when we sell a product or more to a customer, if the cutomer is not defined and we do not want to define him we can just click on the list item "NEW CUSTOMER" in the customer combo box and the program will ask us to enter a temporary customer name to use in this report only .This is used when we want to sell a small amount of merchandise without the need of defining a customer.

Note too that the product prices are also automatically token from the products table in the database.

Also the user name will be saved and printed with the receipt for security reasons, so if a customer wanted to revise the mobiles shope companies we will know who did the sale and will know who had given a customer a big discount.

| User Name;             | Compan | y Name:    |           | Date:           |
|------------------------|--------|------------|-----------|-----------------|
| emrah                  | Golder | n Mobiles  | ¥         | 04/06/2010      |
| Product Name:          | Price: | -Quantity: | Discoun   | t: Total Price: |
| Charger                | 500.00 |            | 0%        | 0               |
| Control:               |        | ] [        | ] L       |                 |
| Add                    | Clear  |            |           |                 |
|                        |        |            |           |                 |
| Invoice List           |        |            |           |                 |
| Nokia 5800 MusicXpress | Price: | Quantity:  | Discount: | Total Price:    |
| Sony Ericsson J210i    | 100.00 | 2          | 0%        | 200             |
|                        |        |            |           |                 |
|                        |        |            |           |                 |
|                        |        |            |           |                 |
|                        |        |            |           |                 |
|                        |        |            |           |                 |
|                        |        |            |           |                 |
|                        |        |            |           |                 |
|                        |        |            |           |                 |

## Figure 22 Received Invoice Receipt

This invoice receipt is almost same as the sent invoice receipt but the only difference here is this receipt is given to the companies we buy merchandise from, and for that we do not select am customer name, we select a companies name.

The reports were made using Crystal Report which is a very uniqe program that reads the information from the database and shows it to us in a premade report.

## **USER FLOWCHARTS**

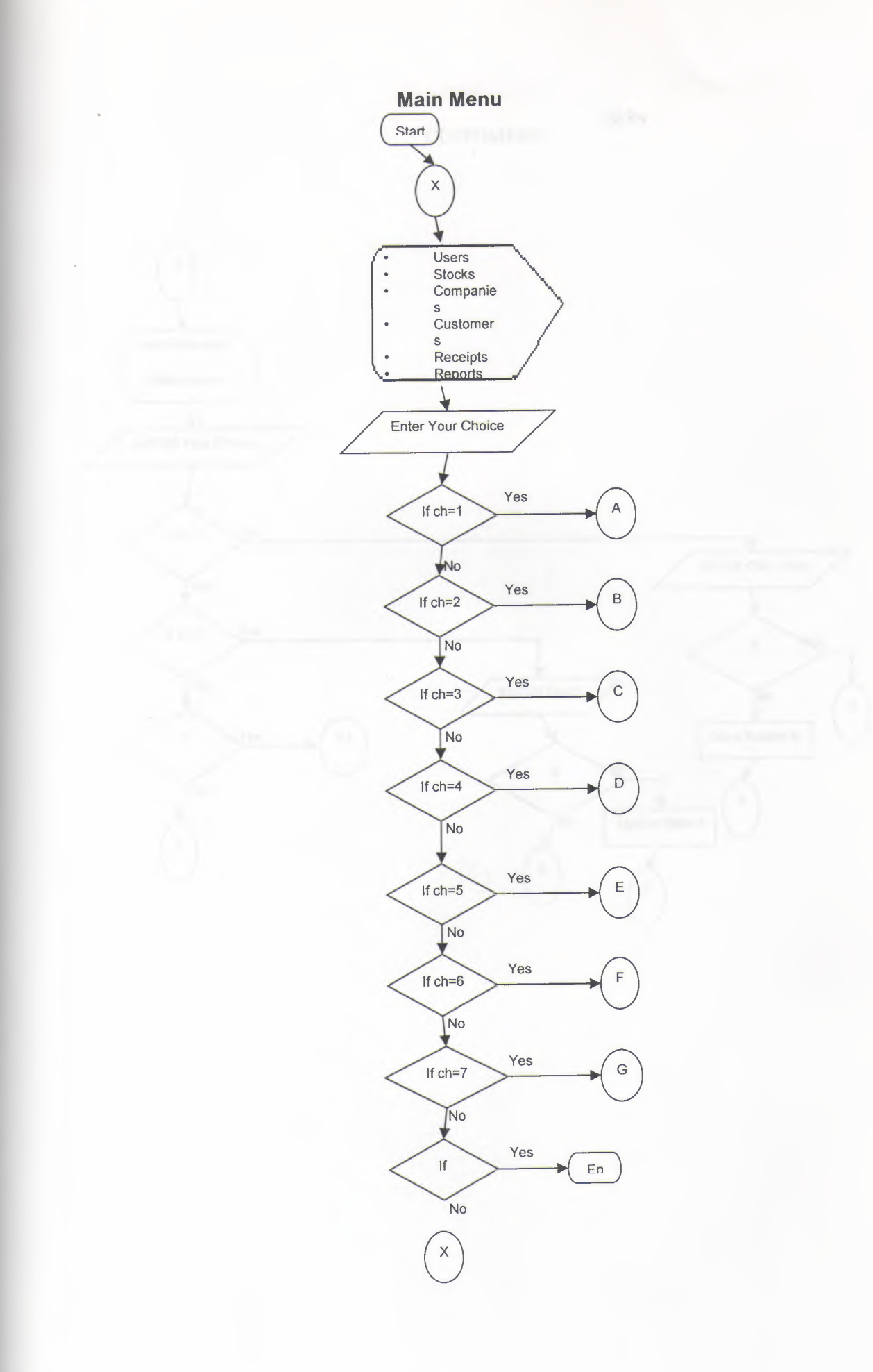

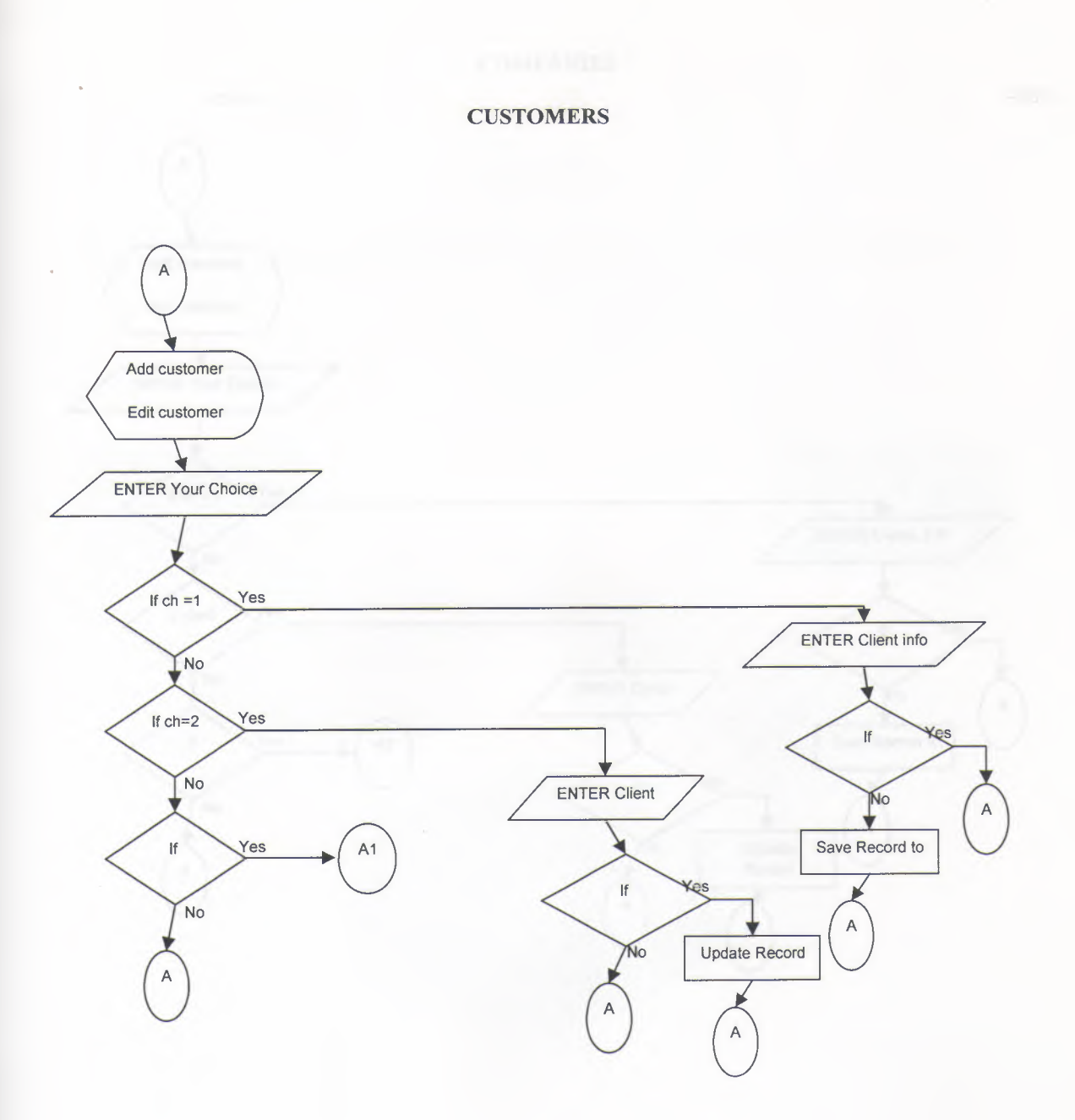

## COMPANIES

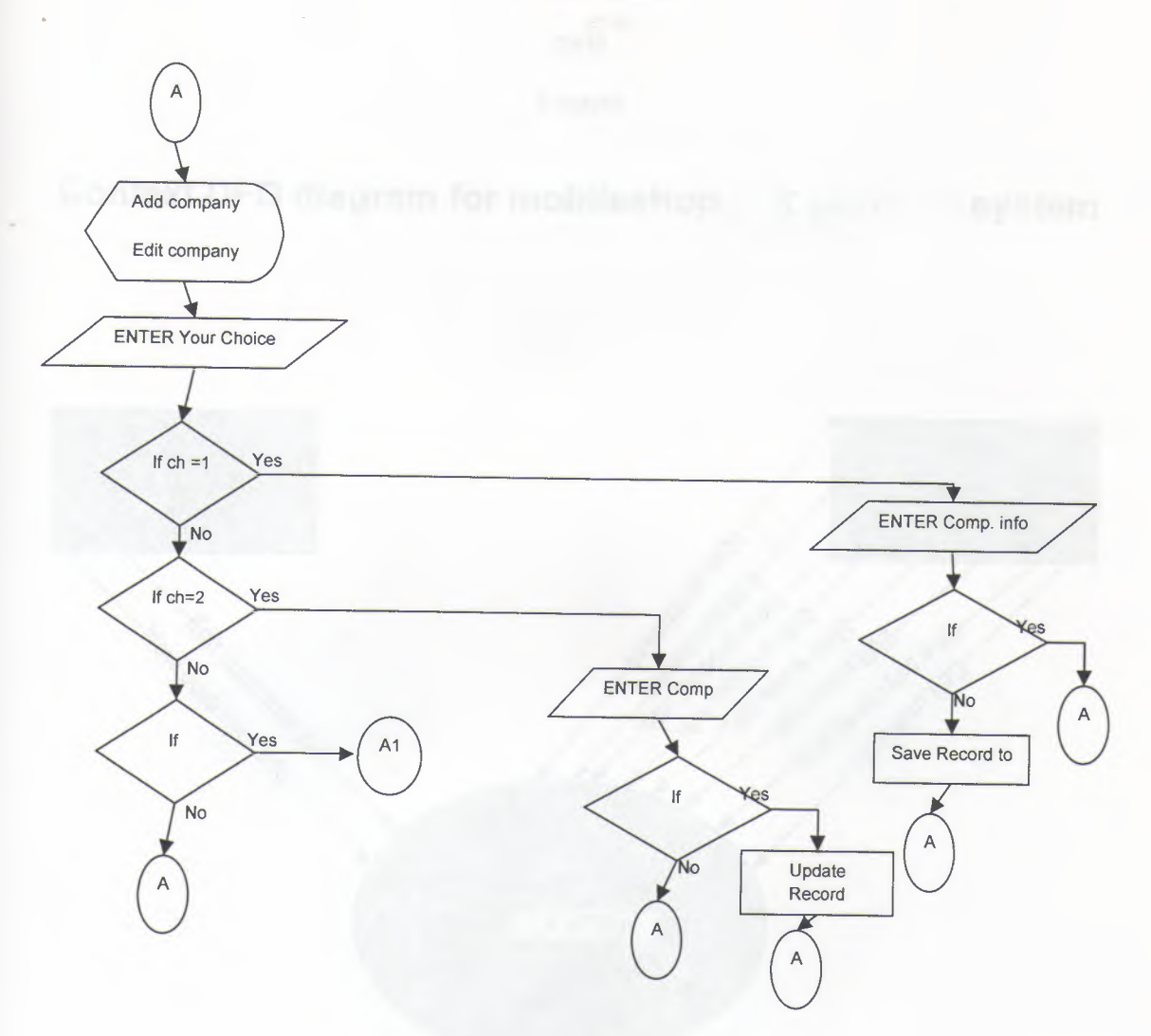

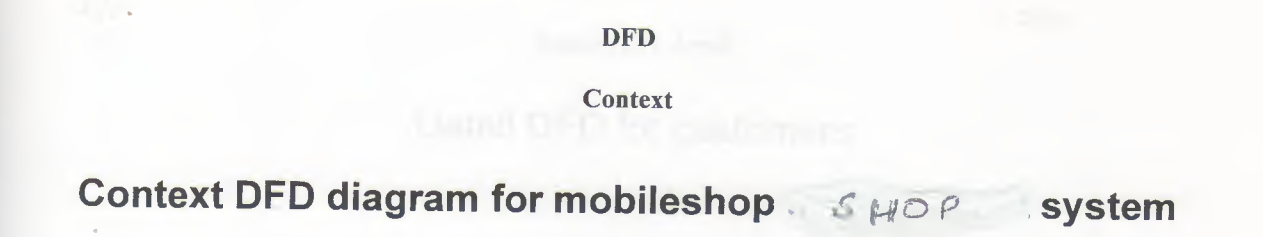

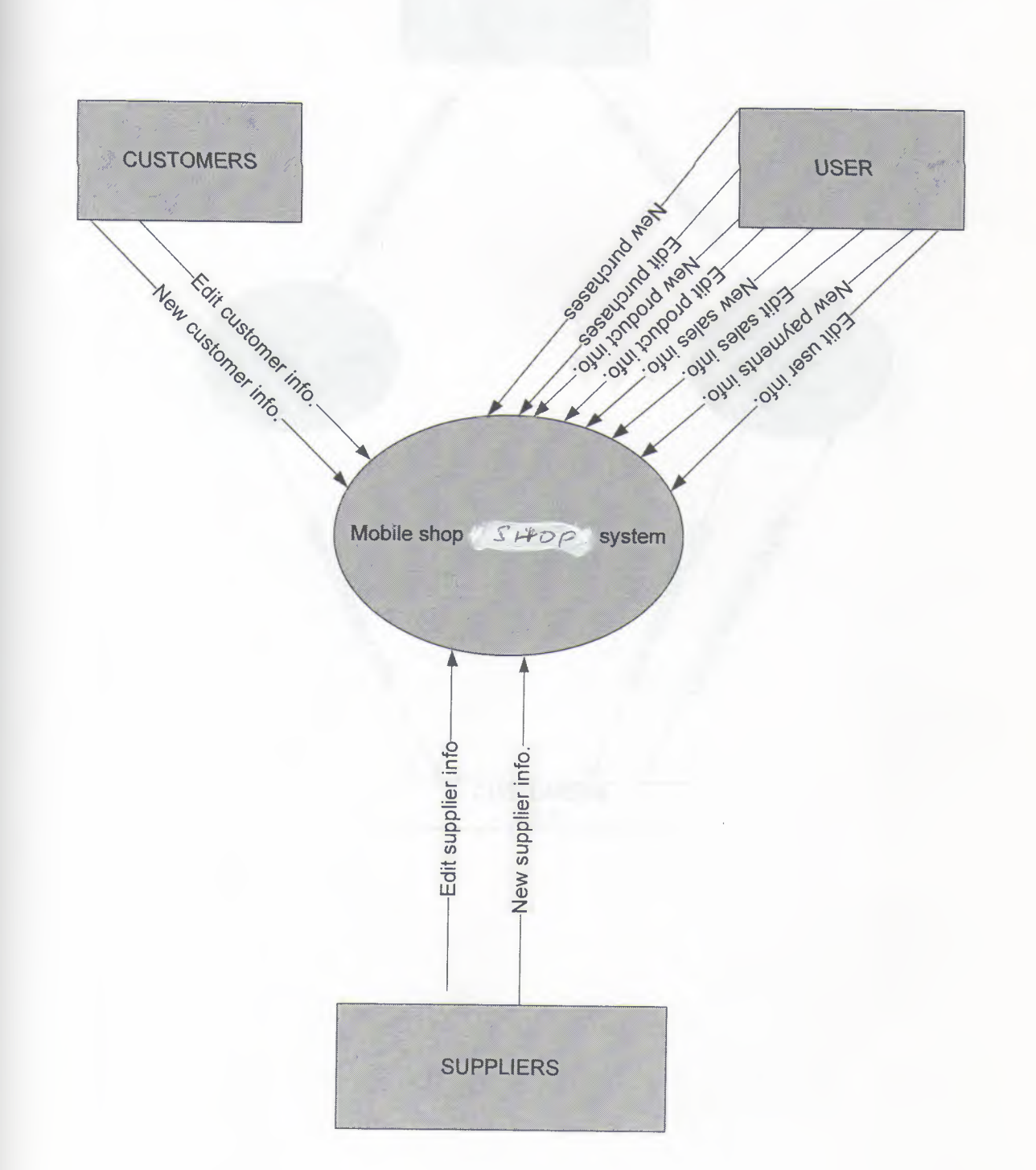

Customers detail

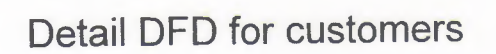

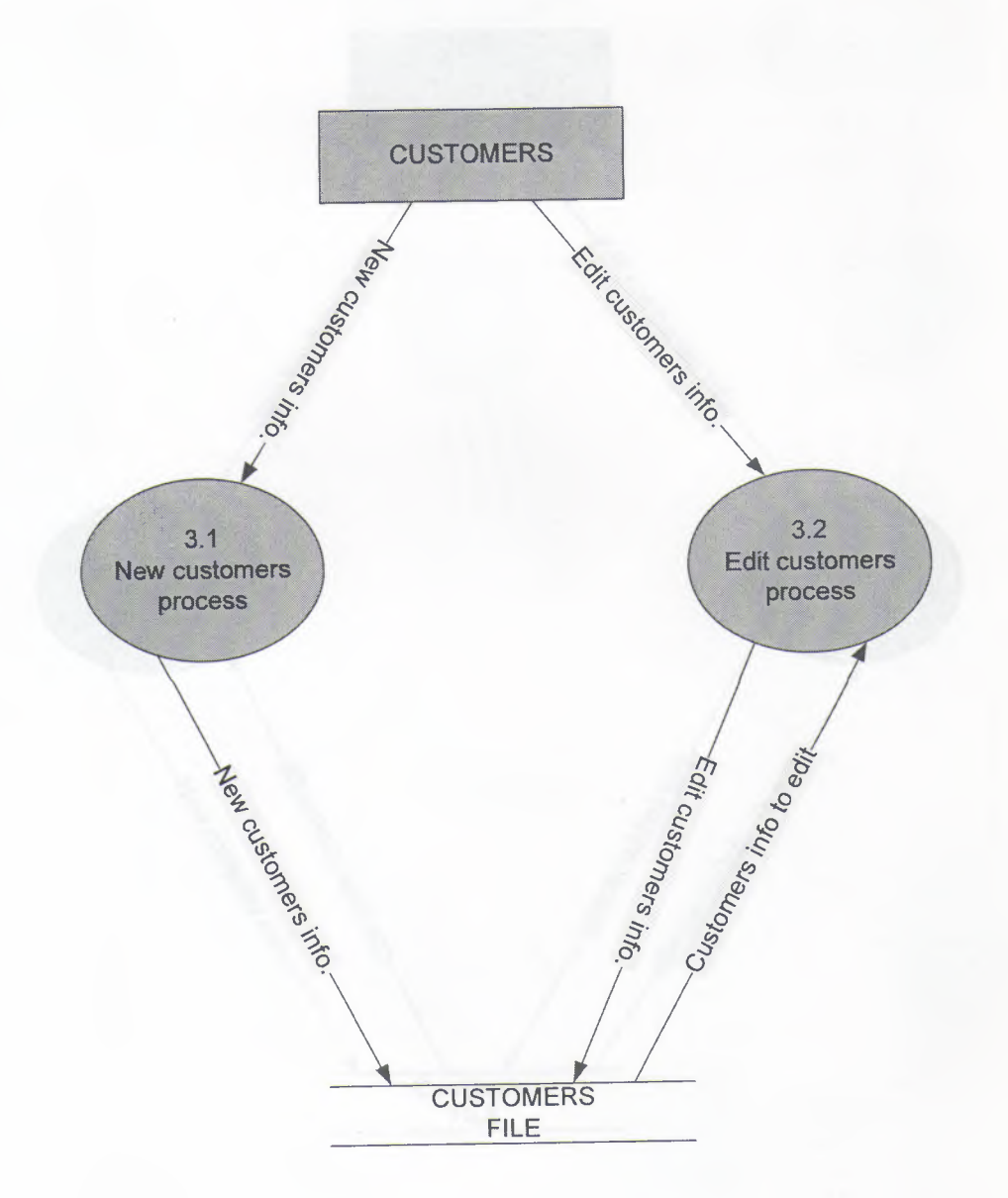

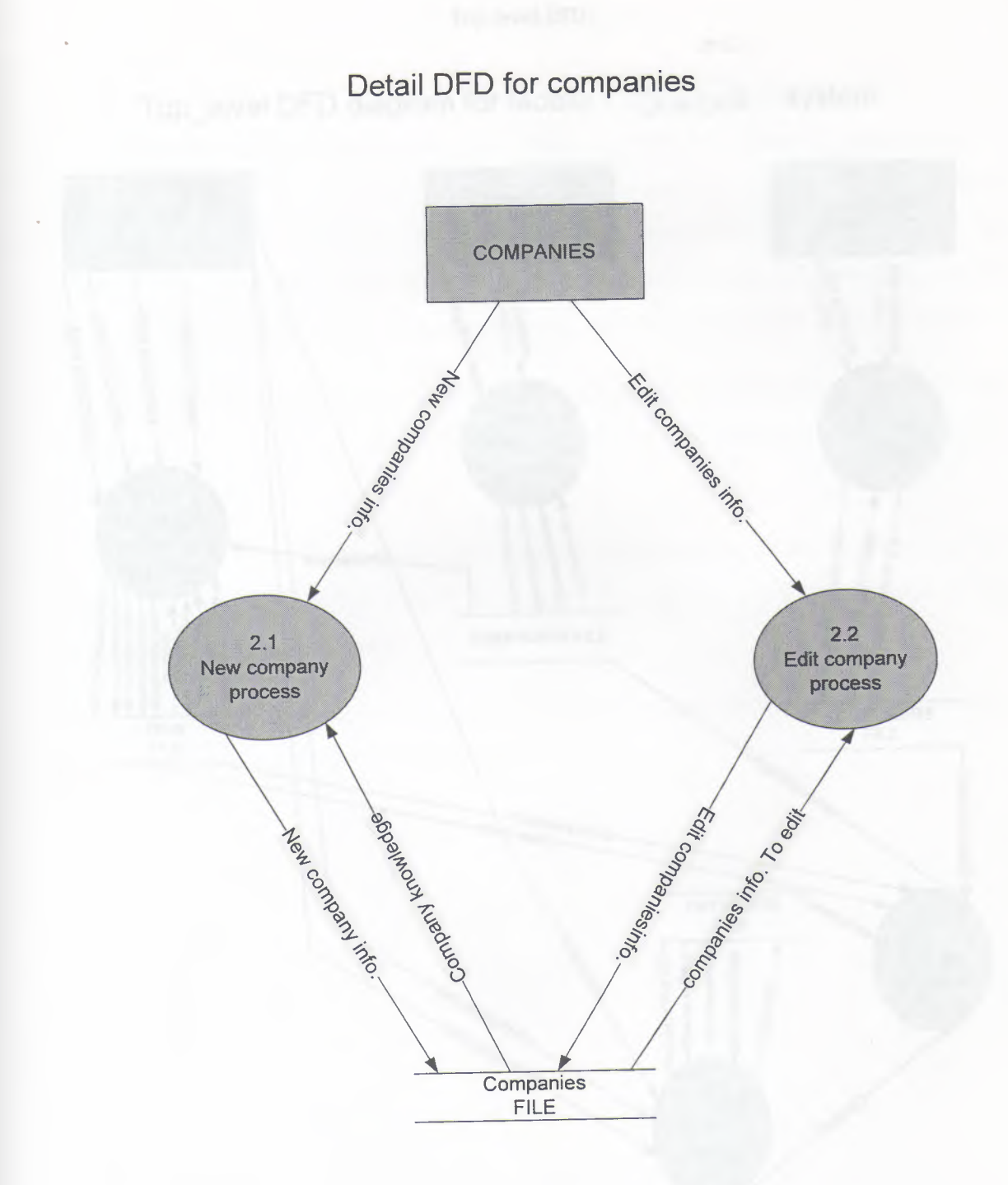

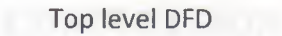

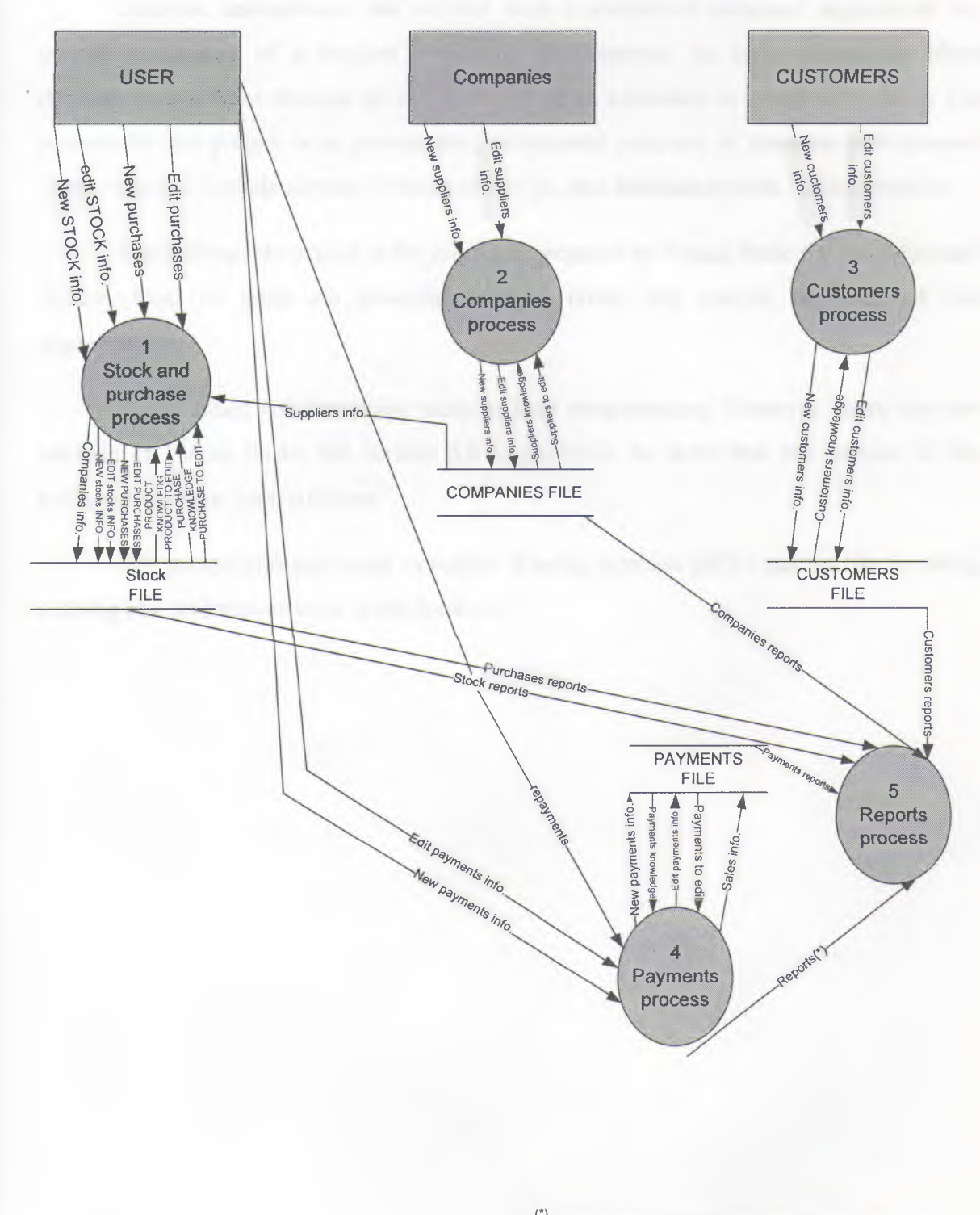

Top\_level DFD diagram for Mobile 5402 system

(\*) 1.customers reports. 2.stock.purchases reports. 3companies reports. 4.payments reports. 5.Report process.

### CONCULUSION

Database management has evolved from a specialized computer application to a central component of a modern computing environment. As such, knowledge about database systems has become an essential part of an education in computer science. Our purpose in this project is to present the fundamental concepts of database management. These concepts include aspects of database design, and database-system implementation.

The software described in the project is prepared by Visual Basic 6.0 and Microsoft Access. Both of them are powerful tools to create and operate sophisticated data organizations.

Visual Basic 6.0 has many tools to help programmers. However, there are new editions of Visual Basic, the version 6.0 is preferred, to show that this version is also sufficient to make good software.

This project contains many examples of using database (SQL) queries like inserting, deleting and updating records in the database.

#### REFERENCES

BOOKS: Microsoft Visual Basic 2008 Step by Step

Author: Michael Halvorson

Publisher: Microsoft Press USA 2008

BOOKS: The Microsoft SQL Server 2000 Performance Optimization and Tuning

Handbook

Author: Ken England

Publisher: Microsoft Certified Trainer 2000

## WEBSITES

- [1] http://www.deitel.com/recourseCentres/Programming/VisualBasic/Default.asp
- [2] http://freevbcode.com
- [3] Visual Basic 6 Black Book
- [4] http://www.vbzone.com
- [5] http://www.vbpj.com
## APPENDIX

## SOURCE CODE LIUSTINGS

## **MAIN MODULE**

Option Explicit Public DB As ADODB.Connection Public RS As ADODB.Recordset Public SQLstr As String Public LastResp As String Public LastID As Long 'Public Const vbCancelResp = "&116" Public MyUserName As String Public Declare Sub InitCommonControls Lib "comctl32" ()

Public Sub Main()

InitCommonControls

Set DB = New ADODB.Connection

DB.CursorLocation = adUseServ

DB.Open ("provider=Microsoft.jet.oledb.3.51; Data Source=" & App.Path &

"\Database\system.mdb")

frmSplash.Show While frmSplash.Visible = True DoEvents Wend

```
frmLogin.Show
While frmLogin.Visible = True
DoEvents
```

Wend

frmMain.Show

## End Sub

Public Function GetMaxID(tblName As String) As String

Set RS = DB.Execute("select max(id) from " & tblName & ";")

If RS.EOF Then

GetMaxID = 1

Else

If IsNull(RS.Fields(0)) = True Then

GetMaxID = 1

Else

GetMaxID = RS.Fields(0) + 1

End If

End If

End Function

Public Sub SetComboByItemData(TheCombo As ComboBox, TheItemData As Long)

Dim i As Integer

For i = 0 To TheCombo.ListCount - 1

If TheCombo.ItemData(i) = TheItemData Then

TheCombo.ListIndex = i

End If

Next i

End Sub

Public Sub ShowMyReport(DaReportFileName As String, Optional RepSelForm As String = "")

'On Error Resume Next

With frmMain.CrystalReport1

.Reset

.ReportFileName = App.Path & "\Reports\" & DaReportFileName

.Connect = App.Path & "\Database\System.mdb" '& ";PWD=" & DeCODE(DBPASS)

.DiscardSavedData = True

.RetrieveDataFiles

.ReportSource = 0

.PrintFileType = crptCrystal

.WindowMaxButton = True

```
.WindowState = crptMaximized
```

.ReplaceSelectionFormula (RepSelForm)

```
Action = 1
```

End With

End Sub

Public Function MulRep\$(X\$)

Dim t1\$, t2\$

```
t1 = Replace (X, ".", "")
```

t2 = Replace (t1, ", ", ".")

MulRep = t2

Private had bothing (Detrivated)

### End Funct n

with the Art and the Long built have in and

## THE LOGIN FORM

## Option Explicit

Private Sub cmdAccept\_Click()

cmdAccept.Enabled = False

SQLstr = "select \* from users where username='" & txtUser.Text & " and password='" & txtPass.Text & ""

Set RS = DB.Execute(SQLstr)

## If Not RS.EOF Then

If RS![UserName] = txtUser.Text And RS![Password] = txtPass.Text Then

On Error Resume Next

MyUserName = RS![UserName]

Unload Me

Else

MsgBox "Access Denied: Username or Password Error!!!", vbCritical, Me.Caption End If

Else

MsgBox "Access Denied: Username or Password Error!!!", vbCritical, Me.Caption End If

cmdAccept.Enabled = True

txtUser.SetFocus

End Sub

Private Sub cmdCancel Click()

End

End Sub

make both proceeding (CAAA)

Private Sub Form\_QueryUnload(Cancel As Integer, UnloadMode As Integer)

If Not UnloadMode = vbFormCode Then End End Sub

Private Sub txtPass\_GotFocus() txtPass.SelStart = 0 txtPass.SelLength = Len(txtPass.Text) End Sub

Private Sub txtUser\_GotFocus() txtUser.SelStart = 0 txtUser.SelLength = Len(txtUser.Text) End Sub

.

Private Sub txtUser\_KeyDown(KeyCode As Integer, Shift As Integer) If KeyCode = vbKeyReturn Then txtPass.SetFocus End Sub

The AT

Private Sub txtPass\_KeyDown(KeyCode As Integer, Shift As Integer) If KeyCode = vbKeyReturn Then Call cmdAccept\_Click End Sub

## MAIN FORM

Dim i As Integer Private Const My\_Name = "Mobile Shop...

Private Sub cmdCompanies\_Click() frmComp.Show vbModal End Sub

Private Sub cmdCustomers Click()

frmCust.Show vbModal End Sub

ŧŧ

Private Sub cmdExit\_Click() Call mnuExit\_Click End Sub

Private Sub cmdRec\_Click() frmSelRec.Show vbModal End Sub

Private Sub cmdReports\_Click() frmRepSel.Show vbModal End Sub

Private Sub cmdStocks\_Click() frmStocks.Show vbModal End Sub

1.00

Private Sub cmdUsersID\_Click()

Call mnuUsersId\_Click End Sub Private Sub Form\_QueryUnload(Cancel As Integer, UnloadMode As Integer) Cancel = True Call mnuExit\_Click End Sub

Private Sub Form\_Resize() With Image1 .Width = Me.Width .Height = Me.Height

End With

End Sub

Private Sub Image1\_Click()

End Sub

Private Sub mnuAbout\_Click()

MsgBox "Made By Omer Al-Arouri" & vbNewLine & "Near East University" & vbNewLine & vbNewLine & "Nicosia-2008", vbInformation, "Euro-Cell" End Sub

Private Sub mnuCompAdd\_Click() frmCompAdd.Show vbModal

End Sub

Private Sub mnuCompRec\_Click() frmRecInvoice.Show vbModal End Sub

Private Sub mnuCompUpdate\_Click() frmCompEdit.Show vbModal End Sub

Private Sub mnuCustAdd\_Click() frmCustAdd.Show vbModal End Sub Private Sub mnuCustUpdate\_Click() frmCustEdit.Show vbModal End Sub

Private Sub mnuRecCust\_Click() frmSentInvoice.Show vbModal End Sub

Private Sub mnuRepComp\_Click() frmCompRep.Show vbModal End Sub

Private Sub mnuRepProd\_Click() frmProdRep.Show vbModal End Sub

Private Sub mnuStockBrands\_Click() frmStockBrands.Show vbModal End Sub

Private Sub mnuStockGroups\_Click() frmStockGroups.Show vbModal End Sub

Private Sub mnuStocksAdd\_Click() frmStockAdd.Show vbModal End Sub

Private Sub mnuStockUpdate\_Click() frmStockEdit.Show vbModal End Sub

Private Sub mnuUsersId\_Click() frmUsers.Show vbModal End Sub

Private Sub Timer1\_Timer() i = i + 1 If i > Len(My\_Name) Then Me.Caption = ""

```
lbl.Caption = ""
```

°i = 0

Else

```
Me.Caption = Left(My_Name, i)
```

lbl.Caption = Left(My\_Name, i)

End If

End Sub

### Private Sub mnuExit\_Click()

If MsgBox("Are You Sure You Want To Exit???", vbQuestion + vbYesNo, Me.Caption) = vbYes Then End

End Sub

## **USER IDENTIFICATION FORM**

Option Explicit

```
Private Sub cmdAdd_Click()
```

If cmdAdd.Caption = "Add" Then

Call FixControlsStat(0)

Else

```
Call FixControlsStat(2)
```

End If

End Sub

```
Private Sub cmdDelete_Click()
```

```
If lstUsers.ListIndex = -1 Or lstUsers.Enabled = False Then
```

MsgBox "No User Selected !!!", vbCritical, Me.Caption

Else

If MsgBox("Are You Sure You Want To Delete The User " & lstUsers.List(lstUsers.ListIndex) & " ?", vbQuestion + vbYesNo, Me.Caption) = vbYes Then

DB.Execute "delete \* from users where id=" & lstUsers.ItemData(lstUsers.ListIndex) & ";"

```
MsgBox "Deleted Successfully!", vbInformation, Me.Caption
```

Call RefList

```
Call FixControlsStat(2)
```

End If

```
End If
```

End Sub

Private Sub cmdEdit Click()

If cmdEdit.Caption = "Edit" Then

If lstUsers.ListIndex = -1 Or lstUsers.Enabled = False Then

MsgBox "No User Selected!!!", vbCritical, Me.Caption

Else

Call FixControlsStat(1)

End If

Else

Call FixControlsStat(2)

End If

End Sub

Private Sub cmdfrmMain\_Click()

Unload Me

End Sub

Private Sub cmdUpdate\_Click()

txt(4).Text = dtpDate.Value

If txt(0).Text = "" Then MsgBox "Full Name Cannot Be Empty!", vbCritical, Me.Caption: txt(0).SetFocus: Exit Sub

If txt(1).Text = "" Then MsgBox "User Name Cannot Be Empty!", vbCritical, Me.Caption: txt(1).SetFocus: Exit Sub

If txt(2).Text = "" Then MsgBox "Password Cannot Be Empty!", vbCritical, Me.Caption: txt(2).SetFocus: Exit Sub

```
If cmdAdd.Enabled = True Then
```

SQLstr = "insert into users values(" & GetMaxID("users") & ", "' & txt(0).Text & "', "' & txt(1).Text & "', "' & txt(2).Text & "', "' & txt(4).Text & "', "' & txt(5).Text & "', "' & txt(6).Text & "', "' & txt(7).Text & "', "' & txt(8).Text & "', "' & txt(9).Text & "')"

DB.Execute (SQLstr)

Else

SQLstr = "update users set Fullname="" & txt(0).Text & "', Username="" & txt(1).Text & "', Password="" & txt(2).Text & "', BDate="" & txt(4).Text & "', BPlace="" & txt(5).Text & "', Address="" & txt(6).Text & "', TelNo='" & txt(7).Text & "', Nat=''' & txt(8).Text & "', Email=''' & txt(9).Text & "' where id=" & lstUsers.ItemData(lstUsers.ListIndex) & ";"

DB.Execute (SQLstr)

End If

Call FixControlsStat(2)

N 31

Call RefList

End Sub

Private Sub Form\_Load() lstUsers.Clear Call RefList dtpDate.Value = Date End Sub

Private Sub FixControlsStat(iStat As Integer)

```
Dim i As Integer
 If iStat = 0 Then
 For i = 0 To 9
 If i = 3 Then i = 4
 txt(i).Text = ""
 txt(i).Locked = False
 Next i
 cmdAdd.Caption = "Cancel"
 cmdEdit.Enabled = False
 cmdDelete.Enabled = False
 cmdUpdate.Enabled = True
 lstUsers.Enabled = False
 ElseIf iStat = 1 Then
 For i = 0 To 9
If i = 3 Then i = 4
     txt(i).Locked = False
Next i
 cmdEdit.Caption = "Cancel"
 cmdAdd.Enabled = False
   cmdDelete.Enabled = False
 cmdUpdate.Enabled = True
 lstUsers.Enabled = False
 ElseIf iStat = 2 Then
   For i = 0 To 9
     If i = 3 Then i = 4
     txt(i).Text = ""
     txt(i).Locked = True
   Next i
   cmdAdd.Caption = "Add"
   cmdEdit.Caption = "Edit"
```

cmdAdd.Enabled = True

emdEdit.Enabled = True

```
cmdDelete.Enabled = True
```

cmdUpdate.Enabled = False

```
lstUsers.Enabled = True
```

End If

End Sub

```
Private Sub lstUsers_Click()
```

If lstUsers.Enabled = False Or lstUsers.ListCount = 0 Then Exit Sub

Set RS = DB.Execute("select \* from users where id=" & lstUsers.ItemData(lstUsers.ListIndex) &

";")

```
txt(0).Text = RS.Fields(1)

txt(1).Text = RS.Fields(2)

txt(2).Text = RS.Fields(3)

txt(4).Text = RS.Fields(4)

txt(5).Text = RS.Fields(5)

txt(6).Text = RS.Fields(6)

txt(7).Text = RS.Fields(7)

txt(8).Text = RS.Fields(8)

txt(9).Text = RS.Fields(9)

dtpDate.Value = txt(4).Text

cmdEdit.Enabled = True

cmdDelete.Enabled = True

End Sub
```

```
Private Sub RefList()
```

SQLstr = "select distinct id, username from users order by username asc;" Set RS = DB.Execute(SQLstr)

```
DoEvents
```

lstUsers.Clear

If Not RS.EOF Then

While Not RS.EOF

lstUsers.AddItem RS.Fields![UserName]

lstUsers.ItemData(lstUsers.ListCount - 1) = RS![ID]

RS.MoveNext

DoEvents

```
Wend
```

End If

End Sub

Private Sub txt\_Change(Index As Integer)

## End Sub

Private Sub txtSrch\_Change() Dim i As Integer For i = 0 To lstUsers.ListCount - 1 If Left\$(lstUsers.List(i), Len(txtSrch.Text)) = txtSrch.Text Then lstUsers.ListIndex = i Exit Sub End If Next i

STOCK FORM

End Sub

Option Explicit

Private Sub cmdAdd\_Click() frmStockAdd.Show vbModal End Sub

Private Sub cmdCancel\_Click() Unload Me End Sub

Private Sub cmdStockBNames\_Click() frmStockBrands.Show vbModal End Sub

Private Sub cmdUpdate\_Click() frmStockEdit.Show vbModal End Sub

Private Sub cmdStockGr\_Click() frmStockGroups.Show vbModal End Sub

Private Sub Form Load()

End Sub

## STOCKS ADD

**Option Explicit** 

Private Sub cmdAdd\_Click()

If comG.ListIndex = -1 Then comG.ListIndex = 0

If comB.ListIndex = -1 Then comB.ListIndex = 0

If txtStName.Text = "" Then MsgBox "Stock Name cannot be empty!", vbInformation, Me.Caption: txtStName.SetFocus: Exit Sub

DB.Execute "INSERT INTO STOCKS VALUES(" & GetMaxID("STOCKS") & ", "" & txtStName.Text & "", " & comG.ItemData(comG.ListIndex) & ", " & comB.ItemData(comB.ListIndex) & ", " & txtModel.Text & "", " & txtMan.Text & ", " & Val(Replace\$(txtPrice.Text, ",", "")) & ", " & chkC.Value & ", " & chkD.Value & ", " & chkB.Value & ", " & chkW.Value & ");"

If MsgBox("Added Successfully.." & vbNewLine & "Add Another?", vbYesNo + vbQuestion, Me.Caption) = vbYes Then

Call cmdClear\_Click

Else

Unload Me

End If

End Sub

Private Sub cmdClear\_Click() Dim CT As Control For Each CT In Me If TypeOf CT Is TextBox Then CT.Text = "" ElseIf TypeOf CT Is ComboBox Then CT.ListIndex = -1

```
ElseIf TypeOf CT Is CheckBox Then
CT.Value = vbUnchecked
End If
Next CT
txtID.Text = GetMaxID("STOCKS")
txtStName.SetFocus
End Sub
```

#### System Francisco

Private Sub cmdClose\_Click() Unload Me End Sub

```
Private Sub Form_Load()
```

Set RS = DB.Execute("SELECT \* FROM STOCK\_GROUPS ORDER BY GNAME ASC;")

```
comG.AddItem "No Group"
comG.ItemData(comG.ListCount - 1) = 0
While Not RS.EOF
```

```
If Not IsNull(RS.Fields("GNAME")) Then
```

```
comG.AddItem RS.Fields("GNAME")
```

```
comG.ItemData(comG.ListCount - 1) = RS.Fields("ID")
```

```
End If
```

RS.MoveNext

```
Wend
```

Set RS = DB.Execute("SELECT \* FROM STOCK\_BRANDS ORDER BY BNAME ASC;")

```
comB.AddItem "No Brand Name"
comB.ItemData(comB.ListCount - 1) = 0
While Not RS.EOF
If Not IsNull(RS.Fields("BNAME")) Then
comB.AddItem RS.Fields("BNAME")
comB.ItemData(comB.ListCount - 1) = RS.Fields("ID")
RS.MoveNext
End If
Wend
txtID.Text = GetMaxID("STOCKS")
End Sub
```

Private Sub txtPrice\_LostFocus()

txtPrice.Text = Format\$(txtPrice.Text, "###,###,###0.00")

End Sub

## STOCK BRAND NAMES

**Option Explicit** 

Tank Selection

Private Sub cmdAct\_Click(Index As Integer)

Select Case Index

Case Is = 0

Dim MyAns As String

MyAns = InputBox("Enter The New Stock Brand Name Name:", Me.Caption)

If MyAns = CStr(vbCancel) Or MyAns = "" Then Exit Sub

SQLstr = "insert into stock\_brands values(" & GetMaxID("stock\_brands") & ", "' & MyAns & "')"

DB.Execute (SQLstr)

MsgBox "Added Successfully!", vbInformation, Me.Caption

Case Is = 1

If lst.ListIndex = -1 Or lst.Enabled = False Then

MsgBox "No Stock Brand Name Selected!!!", vbCritical, Me.Caption

Else

Dim MyAns2 As String

MyAns2 = InputBox("Enter The New Stock Brand Name Name:", Me.Caption,

lst.List(lst.ListIndex))

If MyAns2 = CStr(vbCancel) Or MyAns2 = "" Then Exit Sub

SQLstr = "update stock\_brands set BName="" & MyAns2 & "" where ID=" &

lst.ItemData(lst.ListIndex) & ";"

DB.Execute (SQLstr)

MsgBox "Updated Successfully!", vbInformation, Me.Caption

```
End If
```

Case Is = 2

If lst.ListIndex = -1 Or lst.Enabled = False Then

MsgBox "No Stock Brand Name Selected !!!", vbCritical, Me.Caption

Else

If MsgBox("Are You Sure You Want To Delete The Stock Brand Name "" & lst.List(lst.ListIndex) & "" ?", vbQuestion + vbYesNo, Me.Caption) = vbYes Then DB.Execute "delete \* from stock\_brands where id=" & lst.ItemData(lst.ListIndex) & ";"
MsgBox "Deleted Successfully!", vbInformation, Me.Caption
Call RefList

End If

End If

Case Is = 3

Unload Me

Exit Sub

End Select

Call RefList End Sub

Private CELTER A MONEY CONSTRUCTION, VINCHER REPORT

Private Sub Form\_Load()

lst.Clear

Call RefList

End Sub

100

Private Sub RefList()

SQLstr = "select \* from stock\_brands order by BName asc;"

Set RS = DB.Execute(SQLstr)

lst.Clear

While Not RS.EOF

lst.AddItem RS.Fields("BName")

lst.ItemData(lst.ListCount - 1) = RS.Fields("ID")

RS.MoveNext

DoEvents

Wend

End Sub

Contraction ( second

Private Sub lst\_Click()

End Sub

## STOCK EDIT FORM

Marker Trade to All while being an and second and the second

**Option Explicit** 

Private Sub cmdClose\_Click()

Unload Me

End Sub

Private Sub cmdDel\_Click()

If lst.ListIndex = -1 Then

MsgBox "No Stock Name Selected!" & vbNewLine & "Select A Stock First!", vbInformation, Me.Caption

Else

If MsgBox("Are You Sure You Want To Delete The Stock "" & lst.List(lst.ListIndex) & ""?", vbYesNo + vbQuestion) = vbYes Then

DB.Execute "DELETE \* FROM STOCKS WHERE ID=" & lst.ItemData(lst.ListIndex)

MsgBox "Deleted Successfully!", vbInformation, Me.Caption

End If

End If

Call Form\_Load

End Sub

```
Private Sub cmdEdit_Click()
```

If lst.ListIndex = -1 Then

MsgBox "No Stock Name Selected!" & vbNewLine & "Select A Stock First!", vbInformation,

Me.Caption

Else

```
LastID = lst.ItemData(lst.ListIndex)
```

frmStockUpdate.Show vbModal

Call Form\_Load

End If

End Sub

```
Private Sub Form Load()
```

Set RS = DB.Execute("SELECT ID, STNAME FROM STOCKS ORDER BY STNAME ASC;")

lst.Clear

If RS.EOF Then

```
lst.Enabled = False
```

```
cmdEdit.Enabled = False
```

cmdDel.Enabled = False

lst.AddItem "No Stock Names..."

MsgBox "No Stocks, Add Stocks before you edit.", vbInformation, Me.Caption

Exit Sub

Else

While Not RS.EOF

```
If Not IsNull(RS.Fields("STNAME")) Then
```

```
lst.AddItem RS.Fields("STNAME")
```

```
lst.ItemData(lst.ListCount - 1) = RS.Fields("ID")
```

End If

RS.MoveNext

Wend

End If

End Sub

Private Sub lst\_Click()

End Sub

Distances "All Taxian Fin Was To Dake The Sect One "A faithful a faithful a Question - shTarin MacCaption" - shTes Distances "Alles " from mode proprieters if-" & ballon Dan(ballanin) & ";"

### STOCK GROUPS FORM

1 Colored Pr

**Option Explicit** 

Private Sub cmdAct\_Click(Index As Integer)

Select Case Index

Case Is = 0

Dim MyAns As String

MyAns = InputBox("Enter The New Stock Group Name:", Me.Caption)

If MyAns = CStr(vbCancel) Or MyAns = "" Then Exit Sub

SQLstr = "insert into stock\_groups values(" & GetMaxID("stock\_groups") & ", "' & MyAns &

"")"

DB.Execute (SQLstr) MsgBox "Added Successfully!", vbInformation, Me.Caption

Case Is = 1

If lst.ListIndex = -1 Or lst.Enabled = False Then

MsgBox "No Stock Group Selected!!!", vbCritical, Me.Caption

Else

Dim MyAns2 As String

```
MyAns2 = InputBox("Enter The New Stock Group Name:", Me.Caption, lst.List(lst.ListIndex))
```

```
If MyAns2 = CStr(vbCancel) Or MyAns2 = "" Then Exit Sub
```

```
SQLstr = "update stock_groups set GName="" & MyAns2 & "' where ID=" &
```

lst.ItemData(lst.ListIndex) & ";"

DB.Execute (SQLstr)

MsgBox "Updated Successfully!", vbInformation, Me.Caption

End If

```
Case Is = 2
```

If lst.ListIndex = -1 Or lst.Enabled = False Then

MsgBox "No Stock Group Selected !!!", vbCritical, Me.Caption

Else

If MsgBox("Are You Sure You Want To Delete The Stock Group "" & lst.List(lst.ListIndex) & "" ?", vbQuestion + vbYesNo, Me.Caption) = vbYes Then

DB.Execute "delete \* from stock\_groups where id=" & lst.ItemData(lst.ListIndex) & ";"

MsgBox "Deleted Successfully!", vbInformation, Me.Caption

Call RefList

End If

End If

```
Case Is = 3
```

```
Unload Me
Exit Sub
End Select
Call RefList
End Sub
```

Private Sub Form\_Load()

lst.Clear

Call RefList

End Sub

Private Sub RefList()

SQLstr = "select \* from stock\_groups order by gname asc;" Set RS = DB.Execute(SQLstr)

lst.Clear

While Not RS.EOF lst.AddItem RS.Fields("GNAME") lst.ItemData(lst.ListCount - 1) = RS.Fields("ID") RS.MoveNext DoEvents Wend End Sub Private Sub lst\_Click() End Sub

#### STOCK UPDATE FORM

Option Explicit

Private Sub cmdUpdate\_Click()

If comG.ListIndex = -1 Then comG.ListIndex = 0 If comB.ListIndex = -1 Then comB.ListIndex = 0

If txtStName.Text = "" Then MsgBox "Stock Name cannot be empty!", vbInformation, Me.Caption: txtStName.SetFocus: Exit Sub

DB.Execute "UPDATE STOCKS SET STNAME=" & txtStName.Text & ", GID=" & comG.ItemData(comG.ListIndex) & ", BID=" & comB.ItemData(comB.ListIndex) & ", Model=" & txtModel.Text & ", Man=" & txtMan.Text & ", Price=" & Val(Replace\$(txtPrice.Text, ",", "")) & ", Colour=" & chkD.Value & ", Bluetooth=" & chkB.Value & ", WiFi=" & chkW.Value & ", Camera=" & chkC.Value & " WHERE ID=" & LastID & ";"

MsgBox "Updated Successfully..", vbInformation, Me.Caption Unload Me End Sub

Private Sub cmdClear\_Click() Dim CT As Control For Each CT In Me If TypeOf CT Is TextBox Then CT.Text = "" ElseIf TypeOf CT Is ComboBox Then CT.ListIndex = -1 ElseIf TypeOf CT Is CheckBox Then CT.Value = vbUnchecked End If

Next CT txtID.Text = LastID txtStName.SetFocus

End Sub

Private Sub cmdClose\_Click()

Unload Me

End Sub

Private Sub cmdReset\_Click()

Set RS = DB.Execute("SELECT \* FROM STOCKS WHERE ID=" & LastID & ";")

. 9 ...

txtID.Text = LastID

txtStName.Text = RS.Fields("STName")

Call SetComboByItemData(comG, RS.Fields("GID"))

Call SetComboByItemData(comB, RS.Fields("BID"))

txtModel.Text = RS.Fields("Model")

txtMan.Text = RS.Fields("Man")

txtPrice.Text = Format\$(RS.Fields("Price"), "###,###,##0.00")

chkC.Value = RS.Fields("Camera")

chkB.Value = RS.Fields("Bluetooth")

chkD.Value = RS.Fields("Colour")

chkW.Value = RS.Fields("WiFi")

End Sub

#### Private per checanan (cheat)

Private Sub Form\_Load()

Set RS = DB.Execute("SELECT \* FROM STOCK\_GROUPS ORDER BY GNAME ASC;")

```
comG.AddItem "No Group"
comG.ItemData(comG.ListCount - 1) = 0
While Not RS.EOF
If Not IsNull(RS.Fields("GNAME")) Then
comG.AddItem RS.Fields("GNAME")
comG.ItemData(comG.ListCount - 1) = RS.Fields("ID")
End If
RS.MoveNext
```

Wend

Set RS = DB.Execute("SELECT \* FROM STOCK\_BRANDS ORDER BY BNAME ASC;")

comB.AddItem "No Brand Name"

comB.ItemData(comB.ListCount - 1) = 0

While Not RS.EOF

If Not IsNull(RS.Fields("BNAME")) Then

comB.AddItem RS.Fields("BNAME")

comB.ItemData(comB.ListCount - 1) = RS.Fields("ID")

RS.MoveNext

End If

Wend

Call cmdReset\_Click

End Sub

Private Sub txtPrice\_LostFocus() txtPrice.Text = Format\$(txtPrice.Text, "###,###,##0.00") End Sub

## **COMPANIES FORM**

Contraction of the Property of the Property of

Option Explicit

Private Sub cmdAdd\_Click() frmCompAdd.Show vbModal End Sub Private Sub cmdCancel\_Click() Unload Me End Sub

Private Sub cmdUpdate\_Click() frmCompEdit.Show vbModal End Sub

count activity," A where the R. "solari A Company Name Party,"

Private Sub Form\_Load()

End Sub

## **COMPANIES ADD FORM**

1.00

Private Sub cmdClear\_Click()

Dim CT As Control

For Each CT In Me

If TypeOf CT Is TextBox Then

CT.Text = ""

ElseIf TypeOf CT Is ComboBox Then

CT.ListIndex = -1

End If

Next CT

txtID.Text = GetMaxID("COMPANIES")

txtCName.SetFocus

End Sub

Private Sub cmdClose\_Click()

Unload Me

End Sub

```
Private Sub Form_Load()
```

txtID.Text = GetMaxID("COMPANIES")

End Sub

### COMPANIES EDIT FORM

Magter The Company Second Add Companies before you delete,", elitably makes, Ma Cop

**Option Explicit** 

Private Sub cmdClose\_Click()

Unload Me

End Sub

Private Sub cmdDel Click()

If lst.ListIndex = -1 Then

MsgBox "No Company Name Selected!" & vbNewLine & "Select A Company Name First!",

vbInformation, Me.Caption

Else

If MsgBox("Are You Sure You Want To Delete The Company Name " & lst.List(lst.ListIndex) & " ?", vbYesNo + vbQuestion) = vbYes Then

DB.Execute "DELETE \* FROM COMPANIES WHERE ID=" & lst.ItemData(lst.ListIndex)

MsgBox "Deleted Successfully!", vbInformation, Me.Caption

End If

End If

Call Form\_Load

End Sub

```
Private Sub cmdEdit_Click()
```

If lst.ListIndex = -1 Then

MsgBox "No Company Name Selected!" & vbNewLine & "Select A Company Name First!", vbInformation, Me.Caption

Else

```
LastID = lst.ItemData(lst.ListIndex)
```

```
frmCompUpdate.Show vbModal
```

```
Call Form_Load
```

End If

End Sub

```
Private Sub Form_Load()
```

```
Set RS = DB.Execute("SELECT ID, CNAME FROM COMPANIES ORDER BY CNAME ASC;")
```

lst.Clear

If RS.EOF Then

```
lst.Enabled = False
```

cmdEdit.Enabled = False

```
cmdDel.Enabled = False
```

lst.AddItem "No Company Names..."

```
MsgBox "No Company Names, Add Companies before you delete.", vbInformation, Me.Caption
Exit Sub
```

Else

```
While Not RS.EOF
```

```
If Not IsNull(RS.Fields("CNAME")) Then
```

```
lst.AddItem RS.Fields("CNAME")
```

```
lst.ItemData(lst.ListCount - 1) = RS.Fields("ID")
```

End If

RS.MoveNext

```
Wend
```

End If

End Sub

Private Sub lst\_Click()

End Sub

## **COMPANIES UPDATE FORM**

### **Option Explicit**

.

```
Private Sub cmdReset_Click()
```

```
Set RS = DB.Execute("SELECT * FROM COMPANIES WHERE ID=" & LastID & ";")
```

```
txtID.Text = LastID
```

txtCName.Text = RS.Fields("CName")

txtTel.Text = RS.Fields("TEL")

```
txtFax.Text = RS.Fields("FAX")
```

txtEmail.Text = RS.Fields("EMail")

txtAdd.Text = RS.Fields("ADDRESS")

End Sub

Private Sub cmdUpdate\_Click()

If txtCName.Text = "" Then MsgBox "Company Name cannot be empty!", vbInformation, Me.Caption: txtCName.SetFocus: Exit Sub

DB.Execute "UPDATE COMPANIES SET CNAME=" & txtCName.Text & ", TEL=" & txtTel.Text & ", FAX=" & txtFax.Text & ", EMAIL=" & txtEmail.Text & ", ADDRESS=" & txtAdd.Text & " WHERE ID=" & txtID.Text & ";"

MsgBox "Updated Successfully..", vbInformation, Me.Caption Unload Me End Sub

```
Private Sub cmdClear_Click()

Dim CT As Control

For Each CT In Me

If TypeOf CT Is TextBox Then

CT.Text = ""

ElseIf TypeOf CT Is ComboBox Then

CT.ListIndex = -1

End If

Next CT

txtID.Text = LastID

txtCName.SetFocus

End Sub
```

Private Sub cmdClose\_Click()

Unload Me End Sub

Private Sub Form\_Load() txtID.Text = LastID Call cmdReset\_Click End Sub

Private Sub txtCName\_Change()

End Sub

## CUSTOMER FORM

Option Explicit

Private Sub cmdAdd\_Click() frmCustAdd.Show vbModal End Sub Private Sub cmdCancel\_Click() Unload Me End Sub Private Sub cmdUpdate\_Click() frmCustEdit.Show vbModal End Sub

CUSTOMER ADD FORM

**Option Explicit** 

Private Sub cmdAdd\_Click()

If txtCName.Text = "" Then MsgBox "Customer Name cannot be empty!", vbInformation, Me.Caption: txtCName.SetFocus: Exit Sub

DB.Execute "INSERT INTO CUSTOMERS VALUES(" & GetMaxID("CUSTOMERS") & ", "" & txtCName.Text & "', "" & txtTel.Text & "', "" & txtFax.Text & "', "" & txtEmail.Text & "', "" &

txtAdd.Text & "");"

If MsgBox("Added Successfully ... " & vbNewLine & "Add Another?", vbYesNo + vbQuestion, Me.Caption) = vbYes Then

Call cmdClear Click

Else

Unload Me

```
End If
```

End Sub

```
Private Sub cmdClear_Click()
```

Dim CT As Control For Each CT In Me

If TypeOf CT Is TextBox Then

CT.Text = ""

ElseIf TypeOf CT Is ComboBox Then

CT.ListIndex = -1

End If

Next CT

txtID.Text = GetMaxID("CUSTOMERS")

txtCName.SetFocus

End Sub

Private Sub cmdClose Click()

Unload Me

End Sub

Private Sub Form Load() txtID.Text = GetMaxID("CUSTOMERS") End Sub

Private Sub txtCName\_Change()

End Sub

### **CUSTOMER DELETE FORM**

Option Explicit

Private Sub cmdClose\_Click()

Unload Me

End Sub

Private Sub cmdDel Click()

If lst.ListIndex = -1 Then

MsgBox "No Customer Name Selected!" & vbNewLine & "Select A Customer Name First!", vbInformation, Me.Caption

Else

If MsgBox("Are You Sure You Want To Delete The Customer Name " & lst.List(lst.ListIndex) & " ?", vbYesNo + vbQuestion) = vbYes Then

DB.Execute "DELETE \* FROM CUSTOMERS WHERE ID=" & lst.ItemData(lst.ListIndex)

MsgBox "Deleted Successfully!", vbInformation, Me.Caption

End If

End If

Call Form Load

End Sub

```
Private Sub Form_Load()
```

Set RS = DB.Execute("SELECT ID, CNAME FROM CUSTOMERS ORDER BY CNAME ASC;")

lst.Clear

If RS.EOF Then

lst.Enabled = False

cmdDel.Enabled = False

lst.AddItem "No Customer Names..."

MsgBox "No Customer Names, Add Customers before you edit.", vbInformation, Me.Caption Exit Sub

Else

While Not RS.EOF

If Not IsNull(RS.Fields("CNAME")) Then

```
lst.AddItem RS.Fields("CNAME")
```

lst.ItemData(lst.ListCount - 1) = RS.Fields("ID")

End If

RS.MoveNext

Wend

End If

End Sub

A REAL PORT REPORT OF THE PROPERTY OF THE PROPERTY AND A REAL PROPERTY OF THE PROPERTY OF THE

Private Sub lst\_Click()

End Sub

### **CUSTOMER EDIT FORM**

**Option Explicit** 

Private Sub cmdClose\_Click()

Unload Me

End Sub

Private Sub cmdEdit\_Click()

If lst.ListIndex = -1 Then

MsgBox "No Customer Name Selected!" & vbNewLine & "Select A Customer Name First!",

vbInformation, Me.Caption

Else

LastID = lst.ItemData(lst.ListIndex)

frmCustUpdate.Show vbModal

Call Form\_Load

End If

End Sub

Private Sub cmdDel Click()

```
If lst.ListIndex = -1 Then
```

MsgBox "No Customer Name Selected!" & vbNewLine & "Select A Customer Name First!",

vbInformation, Me.Caption

Else

If MsgBox("Are You Sure You Want To Delete The Customer Name "" & lst.List(lst.ListIndex) & ""?", vbYesNo + vbQuestion) = vbYes Then

DB.Execute "DELETE \* FROM CUSTOMERS WHERE ID=" & lst.ItemData(lst.ListIndex) MsgBox "Deleted Successfully!", vbInformation, Me.Caption

End If

End If

Call Form\_Load

End Sub

```
Private Sub Form_Load()
```

Set RS = DB.Execute("SELECT ID, CNAME FROM CUSTOMERS ORDER BY CNAME ASC;") lst.Clear

If RS.EOF Then

lst.Enabled = False

cmdEdit.Enabled = False

cmdDel.Enabled = False

lst.AddItem "No Customer Names ... "

MsgBox "No Customer Names, Add Customers before you delete.", vbInformation, Me.Caption Exit Sub

Else

While Not RS.EOF

If Not IsNull(RS.Fields("CNAME")) Then

lst.AddItem RS.Fields("CNAME")

lst.ItemData(lst.ListCount - 1) = RS.Fields("ID")

End If

RS.MoveNext

Wend

End If

End Sub

1000

Private Sub lst\_Click()

End Sub

#### the second second second

## **CUSTOMER UPDATE FORM**

1000

**Option Explicit** 

Land and London Press, Press, Constant

Private Sub cmdReset\_Click()

Set RS = DB.Execute("SELECT \* FROM CUSTOMERS WHERE ID=" & LastID & ";")

txtID.Text = LastID

txtCName.Text = RS.Fields("CName")

txtTel.Text = RS.Fields("TEL")

txtFax.Text = RS.Fields("FAX")

txtEmail.Text = RS.Fields("EMail")

txtAdd.Text = RS.Fields("ADDRESS")

End Sub

Private Sub cmdUpdate\_Click()

If txtCName.Text = "" Then MsgBox "Customer Name cannot be empty!", vbInformation,

Me.Caption: txtCName.SetFocus: Exit Sub

frmCompRep.Show vbModal

Private Sub cmdProdRep\_Click() frmProdRep.Show vbModal End Sub

## **PRODUCT REPORT FORM**

**Option Explicit** 

Private Sub cmdCancel\_Click()

Unload Me

End Sub

Private Sub cmdShow Click()

Screen.MousePointer = vbHourglass

Call ShowMyReport("rprtProd.rpt", "{rec\_invoice.INVDATE} >= #" & dtpSTR.Value & "# And {rec\_invoice.INVDATE} <= #" & dtpEND.Value & "#")

Screen.MousePointer = vbDefault

End Sub

Private Sub Form Load()

End Sub

### COMPANIES REPORT FORM

**Option Explicit** 

Private Sub cmdCancel\_Click()

Unload Me

End Sub

Private Sub cmdShow\_Click()

Screen.MousePointer = vbHourglass

Call ShowMyReport("rprtComp.rpt", "{rec\_invoice.INVDATE} >= #" & dtpSTR.Value & "# And {rec\_invoice.INVDATE} <= #" & dtpEND.Value & "#")

Screen.MousePointer = vbDefault End Sub

Private Sub Form\_Load()

End Sub

**RECIEVED INVOICE FORM** 

Private Sub txtPrice\_Change() End Sub

Private Sub txtQuan\_GotFocus() txtQuan.SelStart = 0 txtQuan.SelLength = Len(txtPrice.Text) End Sub

Private Sub txtQuan\_KeyDown(KeyCode As Integer, Shift As Integer)

If KeyCode = vbKeyReturn Then txtDisc.SetFocus End Sub

```
Private Sub UpdateTotal()
```

On Error Resume Next

Dim cPrice As Currency, lQuan As Long, iDisc As Double

cPrice = CCur(txtPrice.Text)

lQuan = CCur(txtQuan.Text)

iDisc = Left\$(txtDisc.Text, Len(txtDisc.Text) - 1)

txtTot.Text = Format\$(cPrice \* lQuan - (cPrice \* lQuan) \* iDisc / 100)

End Sub

```
Private Sub txtQuan LostFocus()
```

If txtQuan.Text = "" Then

txtQuan.Text = "0"

Else

If IsNumeric(txtQuan.Text) = False Then

MsgBox "Invalid Data!", vbCritical, Me.Caption

```
txtQuan.Text = "0"
```

```
Else
```

txtQuan.Text = Val(txtQuan.Text) End If End If Call txtDisc\_LostFocus Call UpdateTotal End Sub

## SELECT RECEIPT SETTINGS FORM

**Option Explicit** 

Private Sub cmdCancel Click()

Unload Me

End Sub

Private Sub cmdCompRec\_Click() frmRecInvoice.Show vbModal End Sub

Private Sub cmdCustRec\_Click() frmSentInvoice.Show vbModal End Sub

# SENT INVOICE FORM

Option Explicit Private StockPriceArr() As Currency Dim MyInvoiceID As Long

Private Sub cmdAdd Click()

lst(0).AddItem combProd.List(combProd.ListIndex)

lst(1).AddItem txtPrice.Text

lst(2).AddItem txtQuan.Text

lst(3).AddItem txtDisc.Text

lst(4).AddItem txtTot.Text

Call cmdClear\_Click

End Sub

Private Sub cmdClear Click()

txtPrice.Text = "0" txtQuan.Text = "0" txtDisc.Text = "0%" txtTot.Text = "0" combProd.ListIndex = -1 combProd.SetFocus End Sub

Private Sub cmdClose\_Click()

Unload Me

End Sub

```
Private Sub cmdDel_Click()
```

If MsgBox("Are you sure you want to delete the selected line?", vbYesNo + vbQuestion,

Me.Caption) = vbYes Then

Dim i As Integer, iListIndex As Integer

iListIndex = lst(0).ListIndex

For i = 0 To 4

lst(i).RemoveItem iListIndex

Next i

End If

End Sub

```
Private Sub cmdDelAll_Click()
```

If MsgBox("Are you sure you want to delete all lines?", vbYesNo + vbQuestion, Me.Caption) = vbYes Then

Dim i As Integer

For i = 0 To 4

lst(i).Clear

```
Next i
```

End If

End Sub

Private Sub cmdSave Click()

If MsgBox("Are you sure you want to save?", vbYesNo + vbQuestion, Me.Caption) = vbYes Then MyInvoiceID = GetMaxID("SENT\_INVOICE")

Dim i As Integer

```
For i = 0 To lst(0).ListCount - 1
```

DB.Execute "INSERT INTO SENT\_INVOICE VALUES(" & MyInvoiceID & \_

", "" & lst(0).List(i) & \_\_\_\_

"", " & MulRep\$(lst(1).List(i)) & \_

", " & MulRep\$(lst(2).List(i)) & \_

", " & MulRep\$(Left\$(lst(3).List(i), Len(lst(3).List(i)) - 1)) & \_

```
", " & MulRep$(lst(4).List(i)) & _
```

```
", "" & txtUser.Text & _
```

", " & combCust.List(combCust.ListIndex) & \_\_\_\_\_

"", "" & Format\$(Now, "DD/MM/YYYY") & \_

```
"");"
```

DoEvents

Next i

If MsgBox("Successfully Saved!, Show Report?", vbYesNo + vbInformation, Me.Caption) = vbYes Then

Call ShowMyReport("rprtRecieptSent.rpt", "{REC\_INVOICE.ID}=" & MyInvoiceID)

End If

Unload Me

End If

End Sub

```
Private Sub combCust_Click()
```

If combCust.ListIndex = combCust.ListCount - 1 Then

Dim X As String

X = InputBox("Enter The New Customer's Name:", "New Customer")

If Not X = "" Then

combCust.RemoveItem (combCust.ListCount - 1)

```
combCust.AddItem X
```

combCust.AddItem "New Customer"

combCust.ListIndex = combCust.ListCount - 2

End If

```
End If
```

End Sub

Private Sub combProd\_Click()

If combProd.ListIndex = -1 Then Exit Sub

txtPrice.Text = Format\$(StockPriceArr(combProd.ListIndex), "###,###,##0.00") End Sub

Private Sub combProd\_KeyDown(KeyCode As Integer, Shift As Integer) If KeyCode = vbKeyReturn Then txtQuan.SetFocus End Sub

Primer con Intrines. Confronant h.

Private Sub Form\_Load() txtUser.Text = MyUserName txtDate.Text = Format\$(Date, "DD/MM/YYYY")

```
Set RS = DB.Execute("SELECT CNAME FROM CUSTOMERS ORDER BY CNAME ASC;")
combCust.Clear
If RS.EOF = False Then
While Not RS.EOF
If Not IsNull(RS.Fields("CNAME")) Then
combCust.AddItem RS.Fields("CNAME")
End If
RS.MoveNext
Wend
End If
combCust.AddItem "New Customer"
```

Set RS = DB.Execute("SELECT COUNT(STNAME) AS STCOUNT FROM STOCKS;") lStockCount = RS.Fields("STCOUNT")

```
ReDim StockPriceArr(0 To IStockCount) As Currency
Dim ICounter As Long
ICounter = 0
```

```
Set RS = DB.Execute("SELECT STNAME, PRICE FROM STOCKS ORDER BY STNAME
```

ASC;")

combProd.Clear

If RS.EOF = False Then

While Not RS.EOF

```
If Not IsNull(RS.Fields("STNAME")) Then
```

```
combProd.AddItem RS.Fields("STNAME")
```

```
StockPriceArr(lCounter) = RS.Fields("PRICE")
```

```
lCounter = lCounter + 1
```

End If

```
RS.MoveNext
```

```
Wend
```

```
End If
```

End Sub

Private Sub txtDisc\_GotFocus()

```
txtDisc.SelStart = 0
txtDisc.SelLength = Len(txtPrice.Text)
```

```
Private Sub txtDisc_KeyDown(KeyCode As Integer, Shift As Integer)
If KeyCode = vbKeyReturn Then cmdAdd.SetFocus
End Sub
```

```
Private Sub txtDisc_LostFocus()
```

```
If txtDisc.Text = "" Then
```

```
txtDisc.Text = "0%"
```

ElseIf InStr(txtDisc.Text, "%") > 0 And Len(txtDisc.Text) > 1 Then

```
txtDisc.Text = Left$(txtDisc.Text, Len(txtDisc.Text) - 1) & "%"
```

```
Else
```

```
txtDisc.Text = txtDisc.Text & "%"
```

```
End If
```

Call UpdateTotal

End Sub

```
Los Service
```

```
Private Sub txtQuan_GotFocus()
```

```
txtQuan.SelStart = 0
```

```
txtQuan.SelLength = Len(txtPrice.Text)
```

```
End Sub
```

```
Private Sub txtQuan_KeyDown(KeyCode As Integer, Shift As Integer)
```

If KeyCode = vbKeyReturn Then txtDisc.SetFocus

```
End Sub
```

```
and had
```

Private Sub UpdateTotal()

```
On Error Resume Next
```

Dim cPrice As Currency, lQuan As Long, iDisc As Double

```
cPrice = CCur(txtPrice.Text)
```

```
lQuan = CCur(txtQuan.Text)
```

```
iDisc = Left$(txtDisc.Text, Len(txtDisc.Text) - 1)
```

```
txtTot.Text = Format$(cPrice * IQuan - (cPrice * IQuan) * iDisc / 100)
```

End Sub

```
Private Sub txtQuan_LostFocus()
If txtQuan.Text = "" Then
txtQuan.Text = "0"
```
Else

If IsNumeric(txtQuan.Text) = False Then MsgBox "Invalid Data!", vbCritical, Me.Caption txtQuan.Text = "0" Else txtQuan.Text = Val(txtQuan.Text) End If End If Call txtDisc\_LostFocus Call UpdateTotal End Sub

## SPLASH FORM

**Option Explicit** 

Private Sub Image1\_Click() Unload Me End Sub

Private Sub Timer1\_Timer() If lbl.Width <= 7215 Then lbl.Width = lbl.Width + 40 DoEvents Else Unload Me End If End Sub

## **ABOUT FORM**

**Option Explicit** 

Private Sub cmdClose\_Click() Unload Me End Sub Private Sub imgBackground\_Cl End S